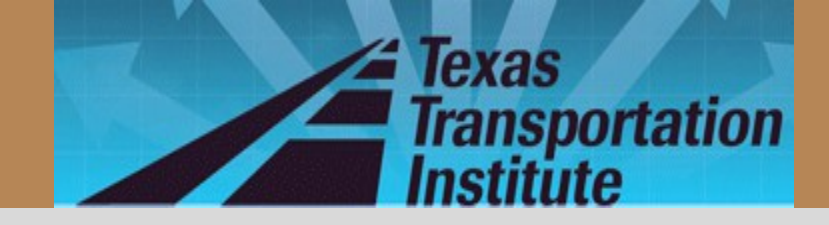

### **TxACOL Workshop** Texas Asphalt Concrete Overlay Design and Analysis System

#### 5-5123-03-P1 Project Director: Dr. Dar-Hao Chen

TxACOL Worksho p

TTI Research Team: Sheng Hu, Fujie Zhou, and Tom Scullion

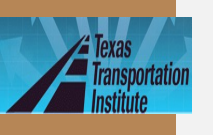

# **General Information**

- Two workshops were held respectively on Aug. 25 at Paris, Tx and on Oct. 6 at Austin, Tx
- More than 30 representatives from TxDOT attended
- Introduction of TxACOL software, key input parameters, and related lab and field tests were presented
- Attendees practiced the software step by step

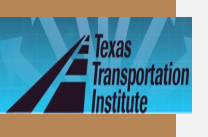

# **Presentation Outline**

- Introduction
- Program training and exercises
- $\cdot$  Key inputs for existing

TxACOL Worksho p

pavement and field testing

• Key inputs for asphalt overlay

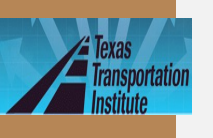

# **Expected Learning**

### Outcomes

- Be able to perform program installation and un-installation
- Be familiar with creating, editing, saving, and running a project file
- Know how to design an asphalt overlay using the TxACOL program

TxACOL Worksho p  Understand Key input parameters and the requested lab or field test

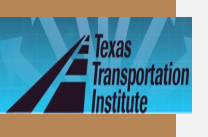

# **Presentation Outline**

- Introduction
- Program training and exercises
  - Key inputs for existing

TxACOL Worksho p

pavement and field testing

Key inputs for asphalt overlay

# **TxACOL Flowchart**

Texas

ide6

**TXACOL** 

Worksho

р

D

Transportation

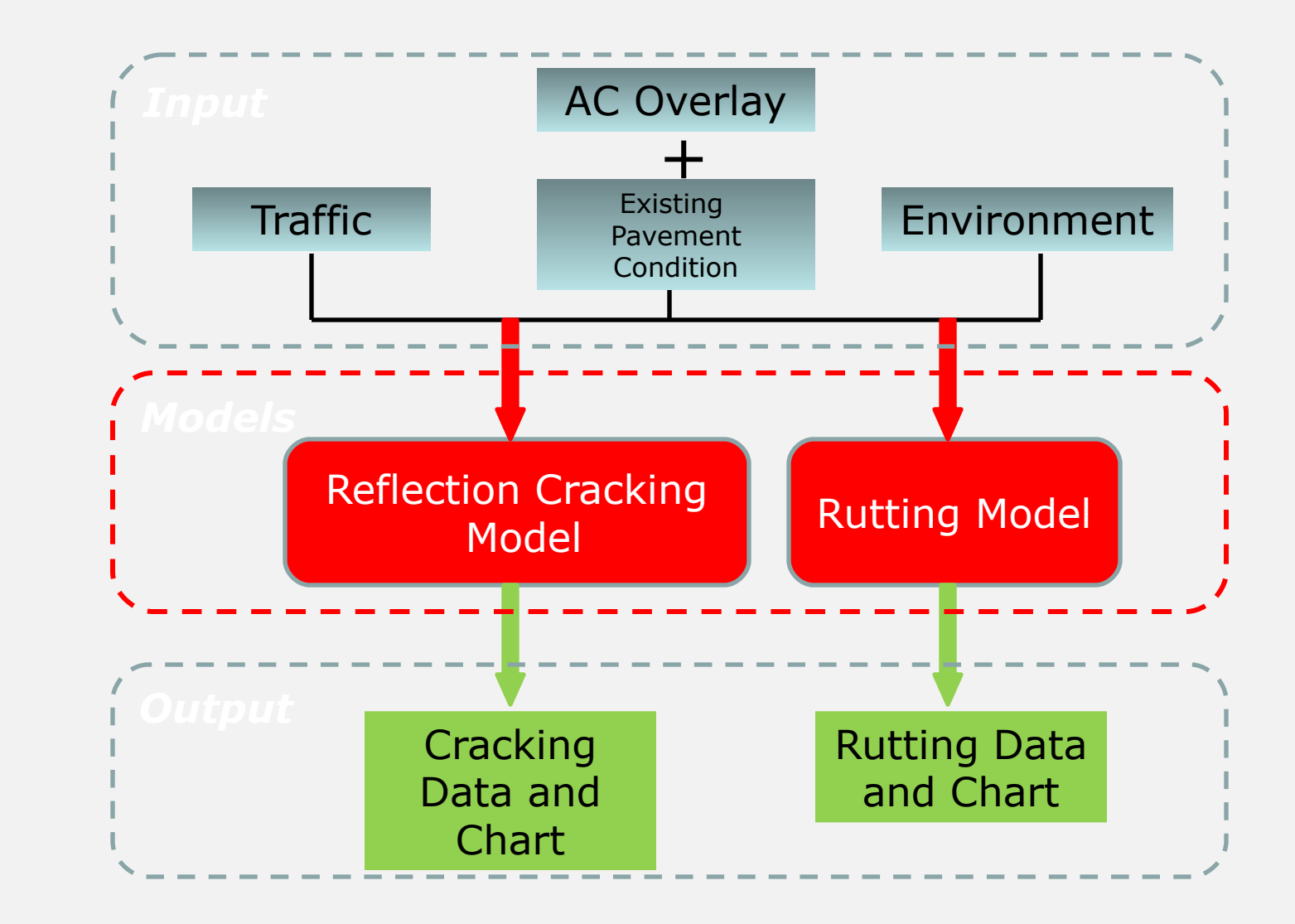

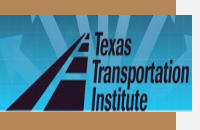

### **TxACOL Features**

lide7

- · M-E program
- User-friendly interface
- Short running time
- Default values provided in the software
- Traffic input is compatible to the current pavement design software FPS19W

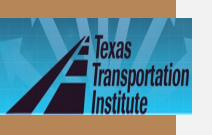

# **TxACOL Features** (Continued)

- Pavement temperature is automatically predicted from EICM model
- Rutting and cracking are analyzed simultaneously
- Output is in Excel format and can be easily incorporated into electronic documents and reports

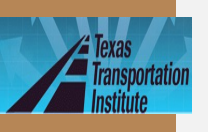

# TxACOL Technical Background

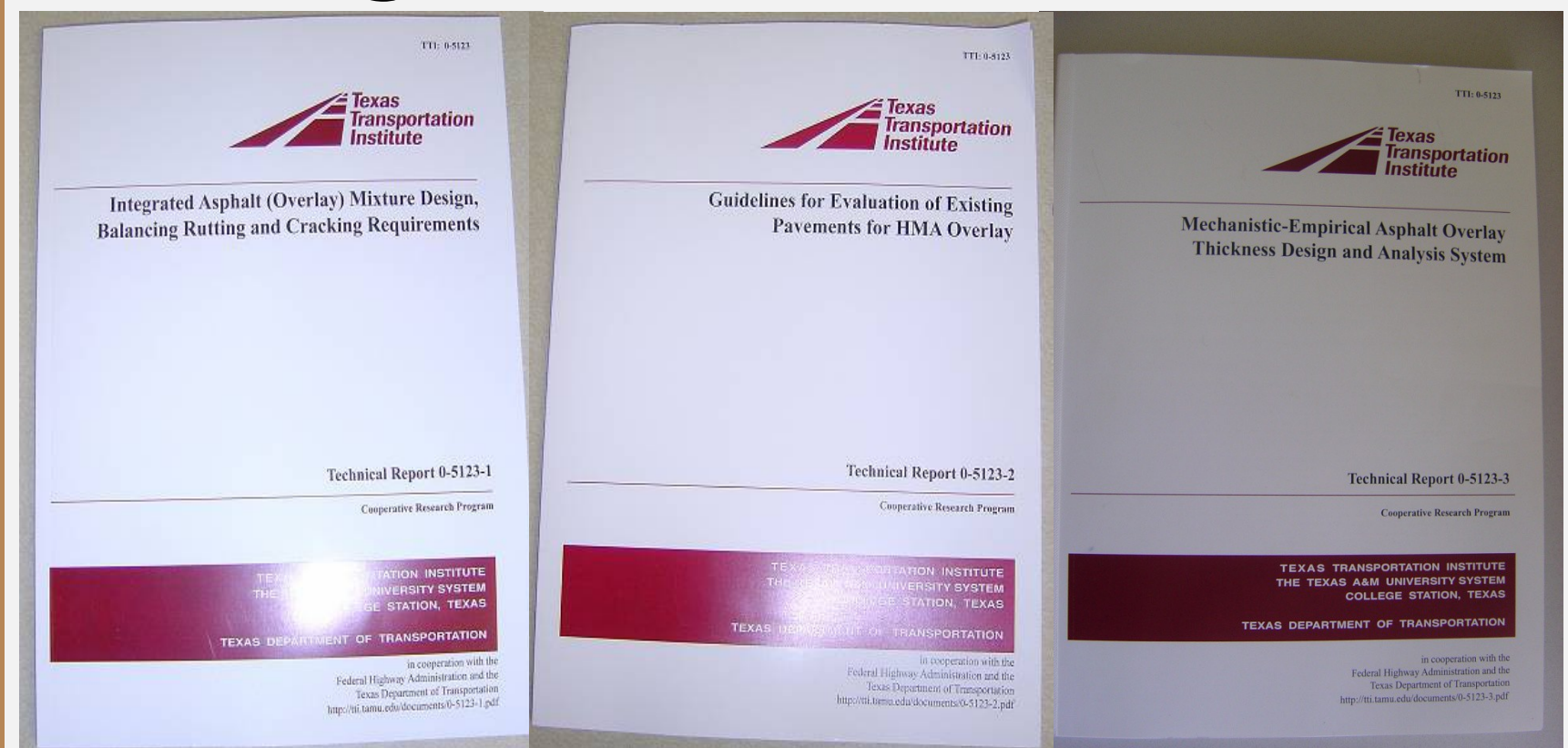

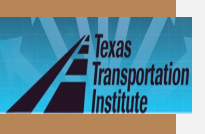

# How to Install

- lide10
- Double click "Setup.exe" file
- If this is the first installation, the following screens will appear:

| 🕅 TxACOL                                                                                                    | t₽ TxACOL                                                                                                    |
|----------------------------------------------------------------------------------------------------|----------------------------------------------------------------------------------------------------|
| Welcome to the TxACOL Setup Wizard                                                                                                    | Select Installation Folder                                                                                                    |
| TXACOL                                                                                                    | $T_{XACO4}$                                                                                                    |
| The installer will guide you through the steps required to install TxACOL on your computer.                                                                                                    | The installer will install TxACOL to the following folder.                                                                                                    |
|                                                                                                    | To install in this folder, click "Next". To install to a different folder, enter it below or click "Browse".  Folder:  C:\Program Files\TTI\TxACOL\ Browse Disk Cost |
| WARNING: This computer program is protected by copyright law and international treaties.<br>Unauthorized duplication or distribution of this program, or any portion of it, may result in severe civil<br>or criminal penalties, and will be prosecuted to the maximum extent possible under the law. | Install TxACOL for yourself, or for anyone who uses this computer:<br><ul> <li>Everyone</li> <li>Just me</li> </ul>                                                  |
| Cancel < Back Next >                                                                                                    | Cancel < Pack Next >                                                                                                    |
|                                                                                                    |                                                                                                    |
|                                                                                                    | Choose your favorite                                                                                                    |
|                                                                                                    | installation folder here                                                                                                    |

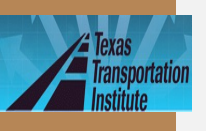

TXACOL

Worksho

р

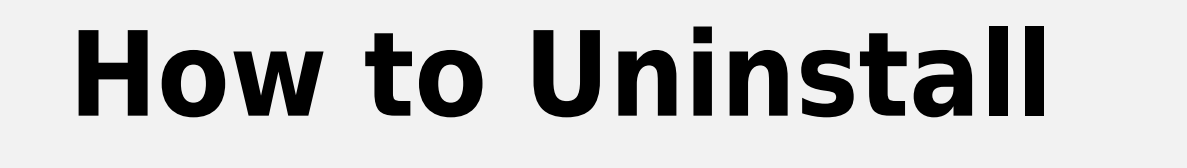

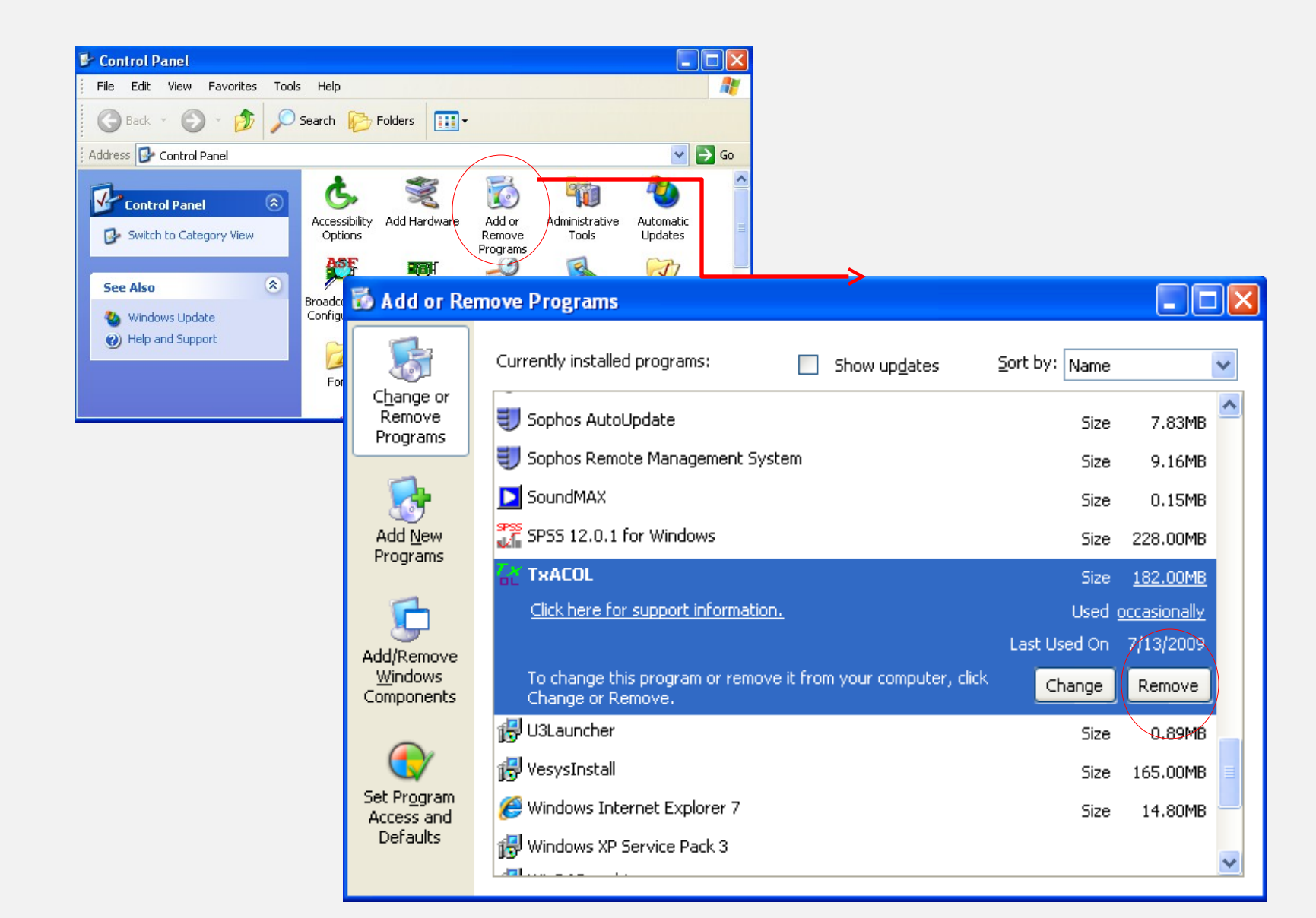

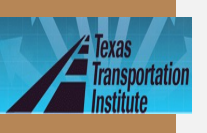

# Launch the Program

#### lide12

### Double click the icon

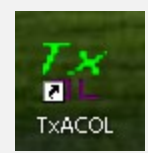

or

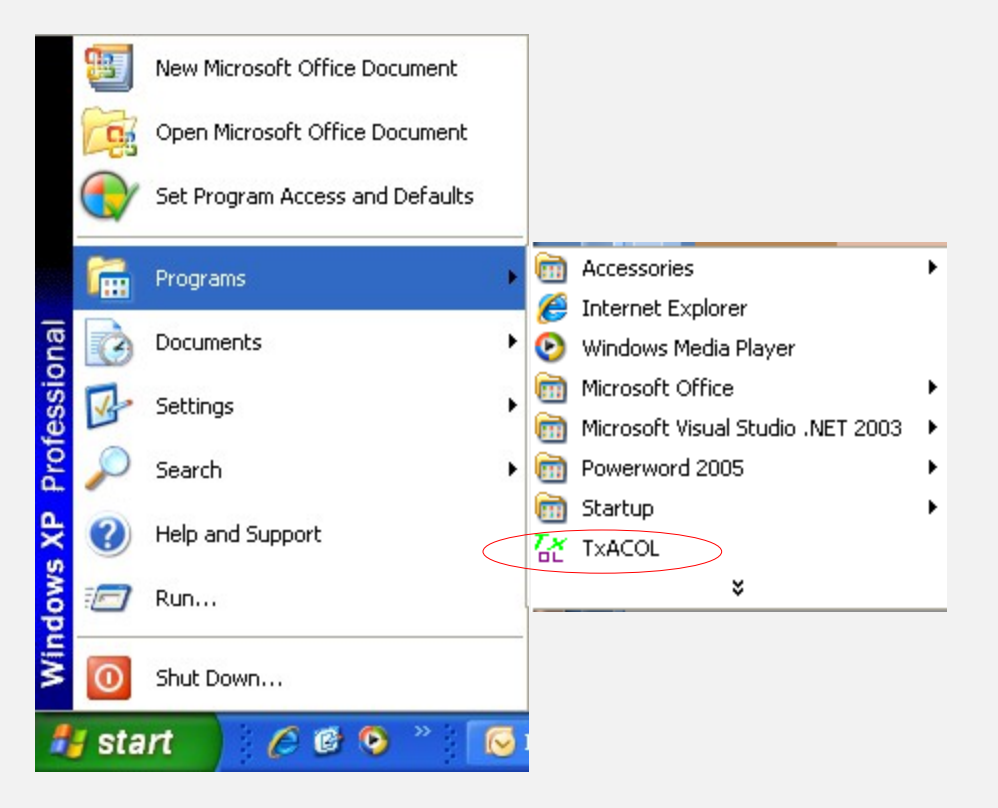

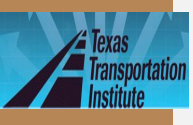

### **Presentation Outline**

- Introduction
- Program training and exercises
  - Key inputs for existing

TxACOL Worksho p

pavement and field testing

Key inputs for asphalt overlay

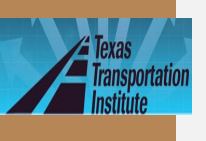

# Step 1: Create a New Project File

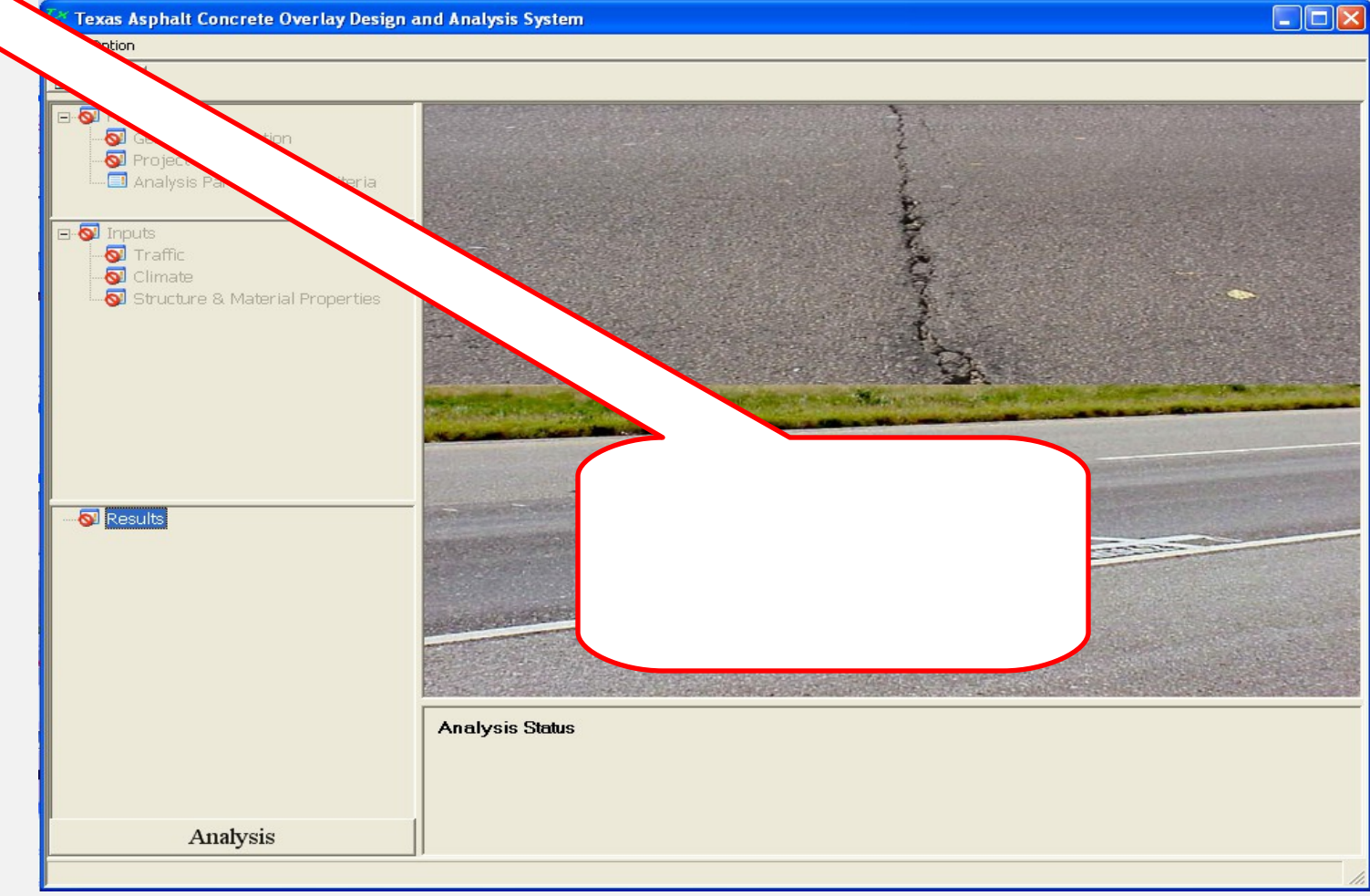

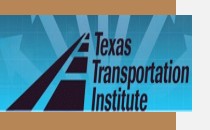

Step 2: General

| Project [Project1]                                                               | General Information               |
|----------------------------------------------------------------------------------|-----------------------------------|
| General Information     Origet Identification     Analysis Parameters & Criteria | Click Project Name: Project1      |
|                                                                                  | Type of AC Overlay Design         |
| Traffic                                                                          | C AC/AC C AC/JPCP(JRCP) C AC/CRCP |
| 🐼 Climate<br>🐼 Structure & Material Properties                                   | Design Life (years) 15 🔆          |
|                                                                                  | Specify Construction Information  |
|                                                                                  |                                   |
|                                                                                  |                                   |
|                                                                                  | OK Cancel                         |
|                                                                                  |                                   |
|                                                                                  |                                   |
|                                                                                  |                                   |
| Analysis                                                                         |                                   |
|                                                                                  |                                   |

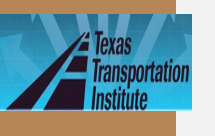

# Step 3: Project

TxACOL Worksho p

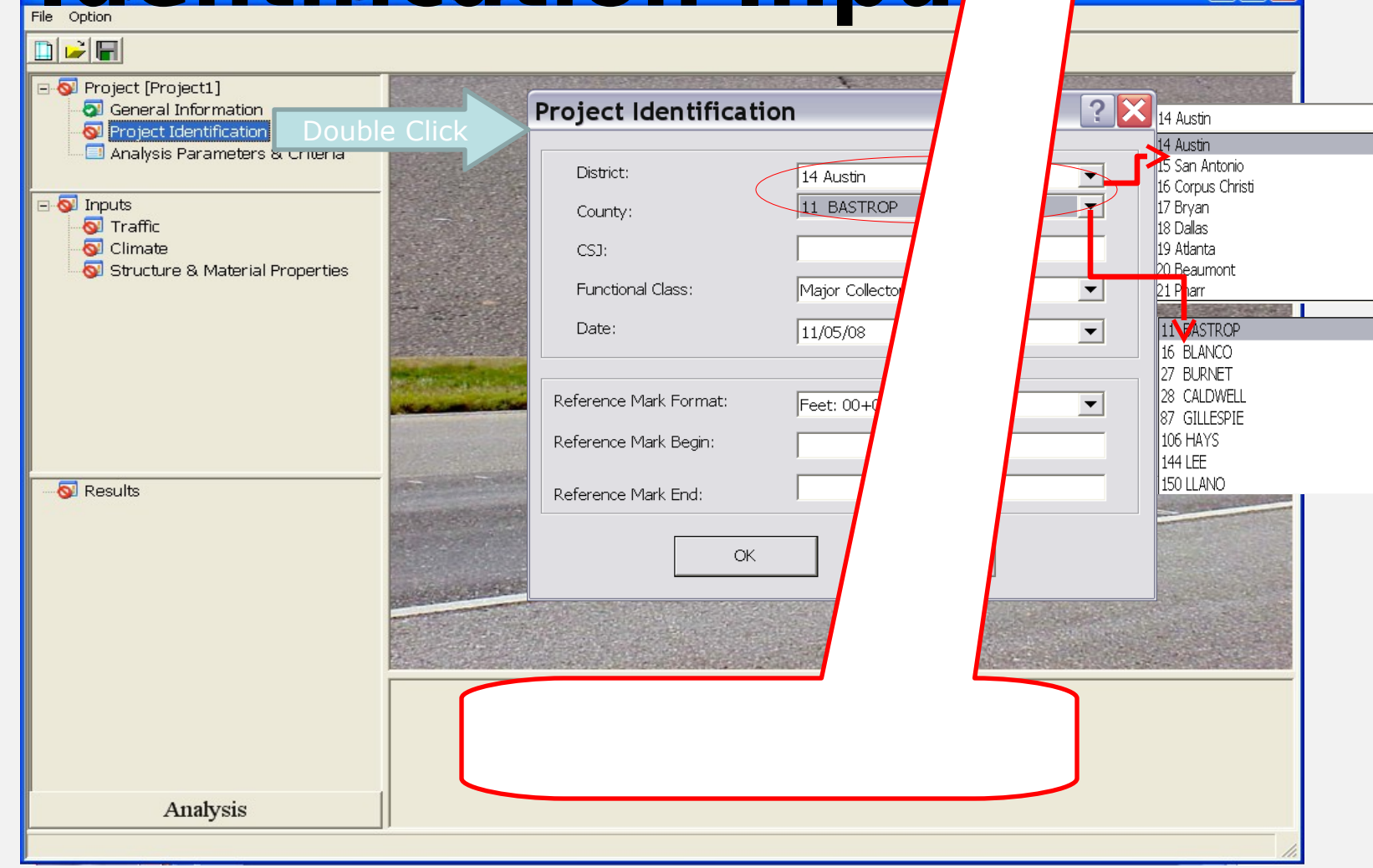

▼

٨

٨

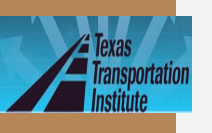

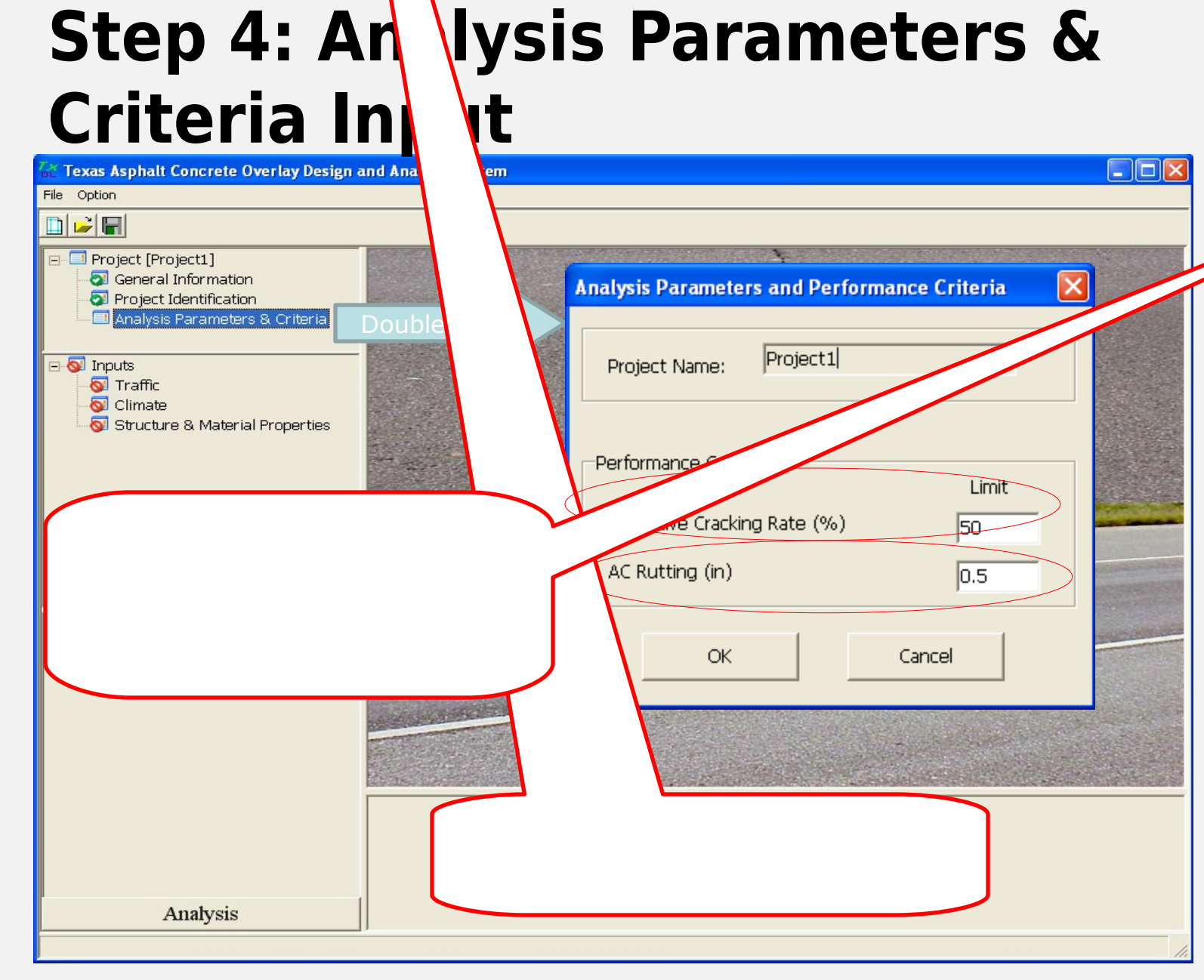

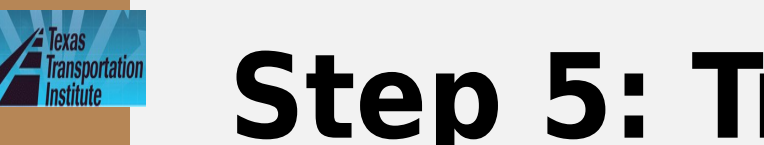

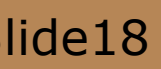

Step 5: Traffic Input

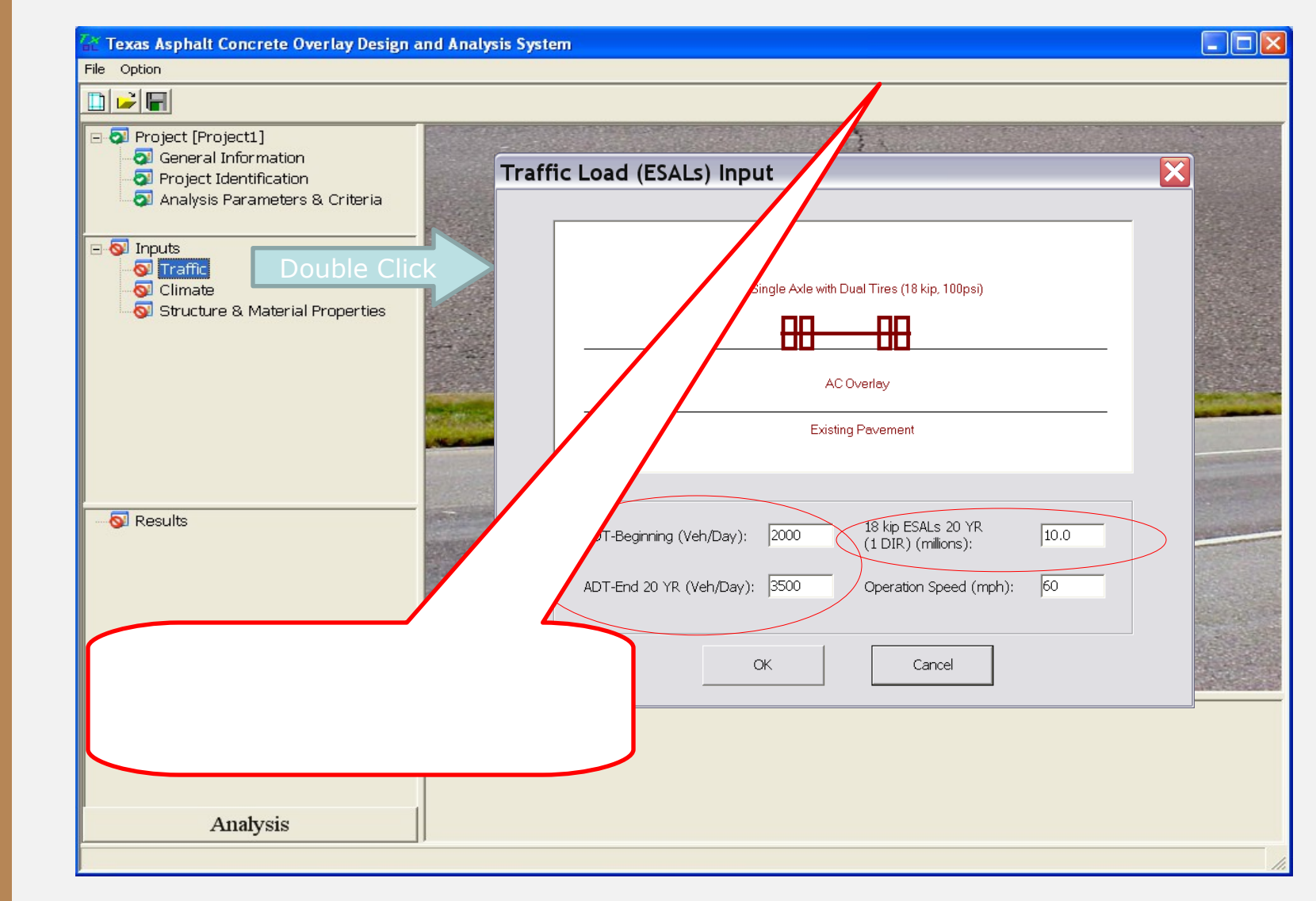

# **Step 6: Climate Input**

| lide19  | 1                              | 🚰 Texas Asphalt Concrete Overlay Design a     | nd /                                                      | Analysis System                           |                                         |                        |                                    |                     |            |                         |
|---------|--------------------------------|-----------------------------------------------|-----------------------------------------------------------|-------------------------------------------|-----------------------------------------|------------------------|------------------------------------|---------------------|------------|-------------------------|
|         |                                | File Option                                   |                                                           |                                           |                                         |                        |                                    |                     |            |                         |
|         |                                |                                               |                                                           |                                           |                                         |                        |                                    |                     |            |                         |
|         |                                | □- I Project [Project1] I General Information | G                                                         | Climatic Data Input                       | 3.                                      | 14                     |                                    |                     |            | $\overline{\mathbf{v}}$ |
|         |                                | Project Identification                        |                                                           |                                           |                                         |                        |                                    |                     |            |                         |
|         | Analysis Parameters & Criteria | NAME OF                                       | Current Climatic Data File: C:\TxACOL\projects\austin.icm |                                           |                                         |                        |                                    |                     |            |                         |
|         |                                |                                               |                                                           | Load Existin                              | ng Climatic Data File Creat             | e New Cli              | matic Data                         | File                |            |                         |
|         |                                | Structure & Material Properties               |                                                           | Climatic data for a specific weather stat | ion 🖸 Interpolate climatic dat for a gi |                        |                                    |                     |            |                         |
|         |                                |                                               | NIGON N                                                   | Select Weather Station                    |                                         | ->                     |                                    |                     |            |                         |
|         |                                |                                               | No.                                                       |                                           | 30.19 Latitude (degrees.minutes)        | Open                   | k in: 🗀 projects                   |                     | ▼ ← E ☆ □▼ | <u>? 🔀</u>              |
|         |                                |                                               |                                                           |                                           | -97.46 Longitude (degrees.minutes)      |                        | ACoverAC                           |                     |            |                         |
|         |                                |                                               |                                                           |                                           | 648 Elevation (ft)                      | My Recent<br>Documents | <ul> <li></li></ul>                | -<br>-50%<br>-90%   |            |                         |
|         |                                |                                               |                                                           |                                           |                                         | Desktop                | ⊂_trial<br>⊂Sensitivity<br>≧allice |                     |            |                         |
|         |                                |                                               | Nov.                                                      |                                           |                                         | My Document            | A austin<br>Carlsbad               |                     |            |                         |
|         |                                |                                               |                                                           |                                           |                                         |                        | A Hobart                           |                     |            |                         |
|         |                                |                                               |                                                           |                                           |                                         | My Compute             | r 🖻 texas1                         |                     |            |                         |
| TYACOL  |                                |                                               | 200                                                       |                                           |                                         | My Network             |                                    |                     |            |                         |
| TACOL   |                                |                                               | and a                                                     |                                           |                                         | 10000                  | File name:                         | austin              | •          | Open                    |
| Worksho |                                |                                               |                                                           | Station Location:                         |                                         |                        | Files of type:                     | Climate Data(*.icm) | <b>_</b>   | Cancel                  |
| р       |                                |                                               |                                                           | Available Data Months:                    |                                         |                        |                                    |                     |            |                         |
|         |                                |                                               |                                                           |                                           |                                         |                        |                                    |                     |            |                         |
|         |                                |                                               |                                                           |                                           |                                         |                        |                                    |                     |            |                         |
|         |                                | Anchuin                                       |                                                           |                                           | Cancel                                  |                        |                                    |                     |            |                         |
|         |                                | Anaiysis                                      |                                                           |                                           |                                         |                        |                                    |                     |            |                         |
|         |                                |                                               |                                                           |                                           |                                         |                        |                                    |                     | 11.        |                         |

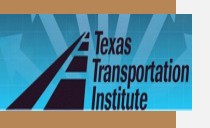

| Cext Asph. Concette Dr. Lay es in a                                                                                                    |                                                                                                    |                                                                                                    |
|----------------------------------------------------------------------------------------------------|----------------------------------------------------------------------------------------------------|----------------------------------------------------------------------------------------------------|
| <ul> <li>Project [Project1]</li> <li>General Information</li> <li>Project Identification</li> <li>Analysis Parameters &amp; Criteria</li> </ul> | Climatic Data Input                                                                                                    | $\gamma_{\lambda}$                                                                                                    |
| Inputs Traffic Climate Double Click Structure & Material Properties Results                                                                     | Cimatic data for a specific weather station<br>Select Weather Station<br>ABILENE, TX<br>AMARILLO, TX<br>ANGLETON/LAKE JACKSON, TX<br>AUSTIN/DERGSTROM, TX<br>BEAUMONT/PORT ARTHUR, TX<br>BORGER, TX<br>BORGER, TX<br>COLEGE STATION, TX<br>COLEGE STATION, TX<br>CORPOE, TX<br>CORJICANA, TX<br>CORPUS CHRISTI, TX<br>COTULIA, TX<br>Station Location:<br>CAMP MABRY ARMY NATL GRDB<br>Available Data Months: 116 | g Climatic Data File       Create New Climatic Data File         n       • Interpolate climatic data for a given location         30.19       Latitude (degrees.minutes)         -97.46       Longitude (degrees.minutes)         548       Elevation (ft)         548       Elevation (ft)         549       Elevation (ft)         541       0.0 miles, AUSTIN/CITY, TX, CAMP MABRY ARMY NATL GRDB, Lat.         567       #2         10.5 miles, AUSTIN/BERGSTROM, TX, AUSTIN-BERGSTROM INTL         APT, Lat. 30.11, Lon97.41, Ele. 638, Months. 100         7       #3<400 miles, BURNET, TX, BURNET MUNI CRADDOCK FIELD, Lat.         30.44, Lon98.03, Ele. 632, Months. 114         7       #4         7       #3<400 miles, SURNET, TX, NEW BRAUNFELS MUNICIPAL AP, Lat. 29.43, Lon98.03, Ele. 632, Months. 116         7       #5       64. miles, SAN ANTONIO, TX, INTERNATIONAL AIRPORT, Lat.         29.2, Lon98.28, Ele. 579, Months. 94       #6 |
| Anabicia                                                                                                    |                                                                                                    | Generate Cancel                                                                                                    |

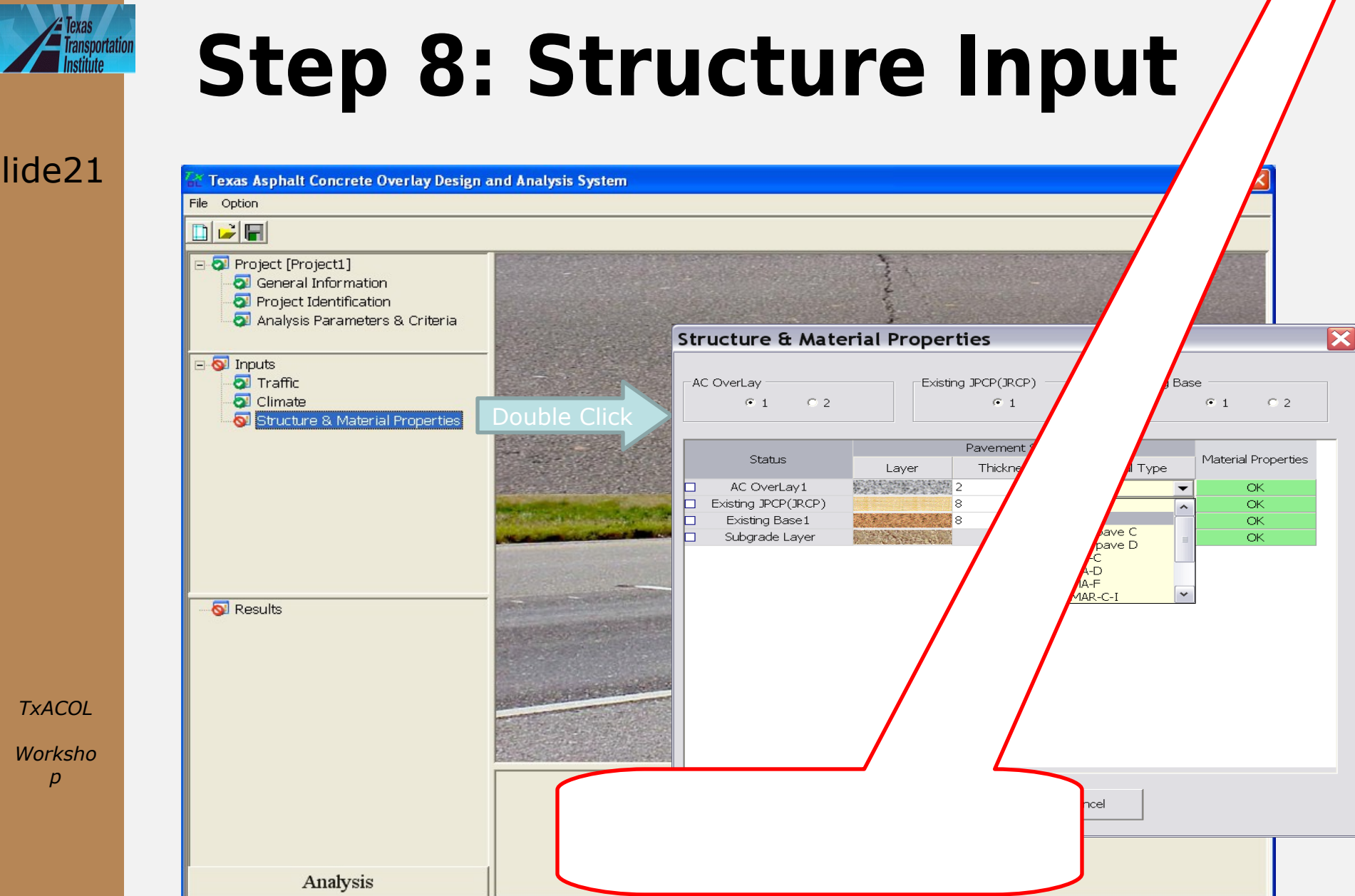

TXACOL Worksho

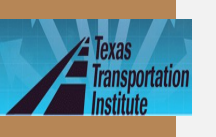

### Step 9: Structure (Continued)

| Material Type:      | Type D                   | Thickness(inch): 2                                                                      |
|---------------------|--------------------------|-----------------------------------------------------------------------------------------|
| Thermal Coeffici    | ent of Expansion (1e-6 i | n/in/F) 13.5 Poisson Ratio: 0.35                                                        |
| Superpave PG Binde  | r Grading                | Modulus Input                                                                           |
| High Temp (C)       | Low Temp (C)             | Cevel 3 (Default Value) C Level 2 (Witczak Model) C Level 1 (Test Da     Default Value) |
| 64                  |                          |                                                                                         |
| 70                  |                          |                                                                                         |
| 76                  |                          |                                                                                         |
|                     |                          | No Input Needed.                                                                        |
|                     |                          |                                                                                         |
|                     |                          |                                                                                         |
| Material Performano | e Properties             |                                                                                         |
| Grant               | - Demonstra              |                                                                                         |
| Fractu              | re moperues              |                                                                                         |
| Rutting             | g Properties             |                                                                                         |
|                     |                          |                                                                                         |

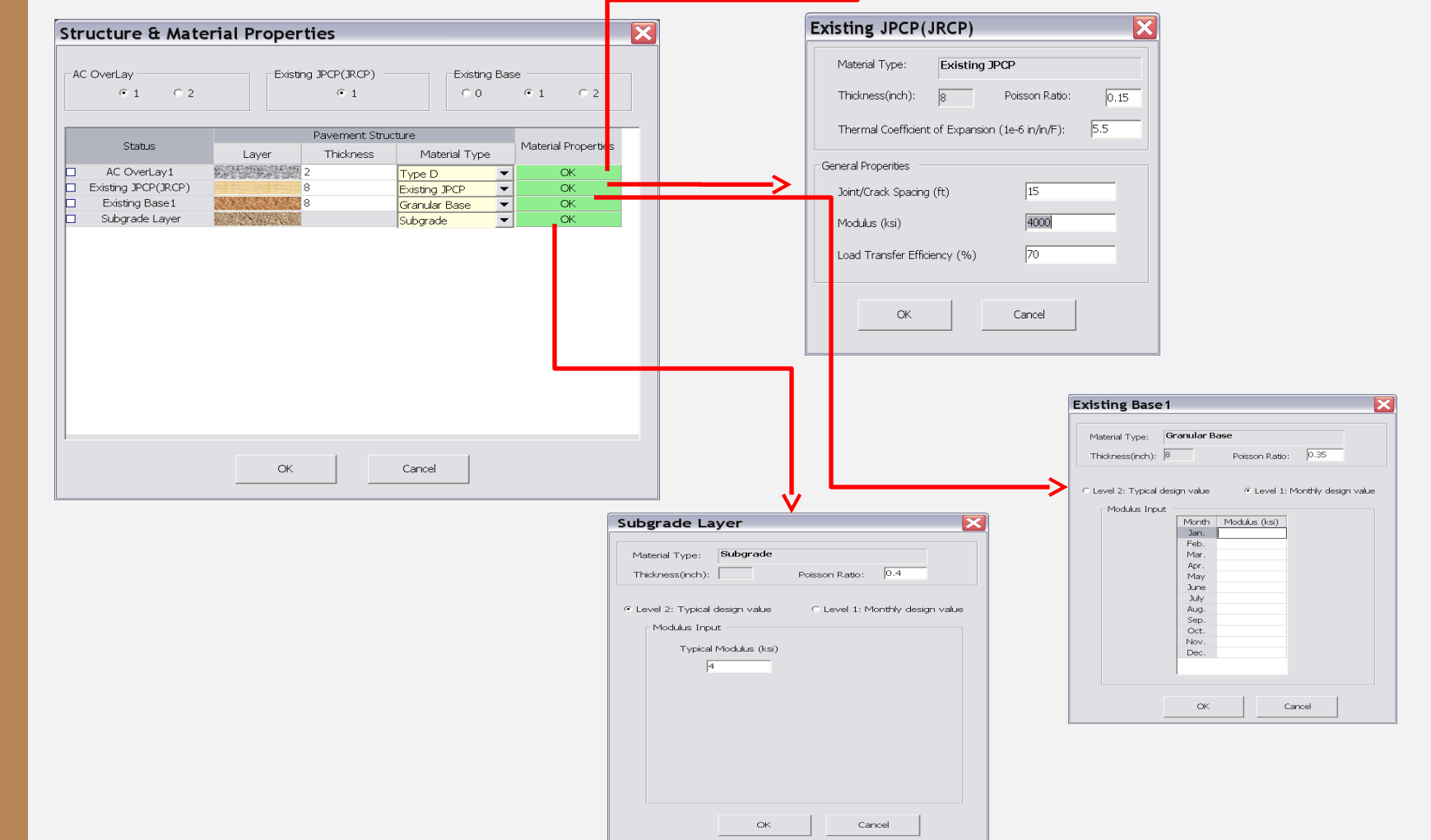

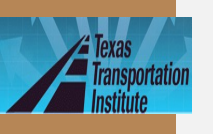

TXACOL

Worksho p

### Step 10: AC Material Properties Input Level 3 Input Level 1 Input

| AC OverLay1                                                                                                    | AC OverLay1                                                                                                    |
|----------------------------------------------------------------------------------------------------|----------------------------------------------------------------------------------------------------|
| Material Type:     Type D     Thickness(inch):     2       Thermal Coefficient of Expansion (1e-6 in/in/F)     13.5     Poisson Ratio:     0.35                                                                                                    | Material Type:     Type D     Thickness(nch):     2       Thermal Coefficient of Expansion (1e-6 in/n/F)     13.5     Poisson Ratio:     0.35                                                                                                    |
| Superpave PG Binder Grading     Modulus Input       High Temp (C)     Low Temp (C)       -22     -28       64     Perpart of the second second | Superpave PG Binder Grading     Modulus Input     C Level 2 (Witczak Model) © Level 2 (Witczak Model) © Level 1 (Test Data)       High Temp (C)     -22     -28       64     -22     -28       70     -22     -28       70     -22     -28       70     -27     -28       70     -27     -28       70     -27     -28       70     -27     -28       70     -27     -28       100     -27     -28       114     -25     10       40     -70       100     -27       100     -28 |
| Material Performance Properties  Fracture Properties  Rutting Properties  OK Cancel                                                                                                    | Material Performance Properties  Fracture Properties  Import Export OK Cancel                                                                                                    |

You can import or export dynamic modulus here

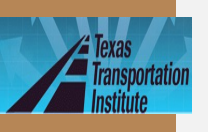

TXACOL

Worksho p

# Step 11: Fracture and Rutting Properties Input

### Fracture Properties Rutting Properties

| lumber of Temperatures | 1 .       |        | Number of Temperatures | 1 .    |        |
|------------------------|-----------|--------|------------------------|--------|--------|
| Temperature (F)        | A         | n      | Temperature (F)        | alpha  | mu     |
| 77                     | 2.0865e-8 | 4.3475 | 104                    | 0.7609 | 0.7265 |
|                        |           |        |                        |        |        |
|                        |           |        |                        |        |        |
|                        |           |        |                        |        |        |
|                        |           |        |                        |        |        |
|                        |           |        |                        |        |        |
|                        |           |        |                        |        |        |
|                        |           |        |                        |        |        |
|                        |           |        |                        |        |        |
|                        |           |        |                        |        |        |

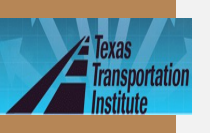

### Step 12: Existing Layer Properties Input Existing AC Existing PCC

| Existing AC                                                                                                    |                                                                                                    |                                           | Existing JPCP(JRCP)                                                                                                    |
|----------------------------------------------------------------------------------------------------|----------------------------------------------------------------------------------------------------|-------------------------------------------|----------------------------------------------------------------------------------------------------|
| Material Type: Existing AC<br>Thermal Coefficient of Expansion                                                                     | ) (1e-6 in/in/F): 13.5                                                                                                    | Thickness(inch): 8<br>Poisson Ratio: 0.35 | Material Type: Existing JPCP                                                                                                    |
| Main Cracking Pattern Cracking Type C Alligator Cracking C Longitudinal Cracking Transverse Cracking Block Cracking FWD Back No. c | Transverse Cracking Options  Severity Level  LTE Value (%)  Crack Spacing (ft)  kcalculated Modulus  f Temperatures  Temperature(°F) Modul  S00 | Severity Level                            | Thickness(inch):       8       Poisson Ratio:       0.15         Thermal Coefficient of Expansion (1e-6 in/in/F):       5.5         General Properities       Joint/Crack Spacing (ft)       15         Modulus (ksi)       4000         Load Transfer Efficiency (%)       70 |
|                                                                                                    | ОК                                                                                                    | Cancel                                    | OK Cancel                                                                                                    |
|                                                                                                    |                                                                                                    | The default val<br>between JP             | v<br>ues are different<br>CP and CRCP                                                                                                    |

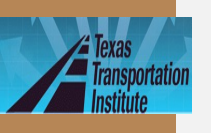

TXACOL

Worksho p

### Step 13: Base Layer Properties Input Granular Base Stabilized Base

| Existing Base 1                                                                                                    | Existing Base 1                   |                                      |
|----------------------------------------------------------------------------------------------------|-----------------------------------|--------------------------------------|
| Granular Base         Thickness(inch):       8       Poisson Ratio:       0.35         Level 2: Typical design value       C       Level 1: Monthly design value | Material Type<br>Thickness(inch): | Stabilized Base 8 Poisson Ratio: 0.2 |
| Modulus Input<br>Typical Modulus (ksi)<br>50                                                                                                    | Mechanical Strength Pro           | perties                              |
|                                                                                                    | OK                                | Cancel                               |
| OK Cancel                                                                                                    |                                   |                                      |

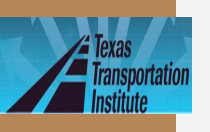

TXACOL

Worksho p

### Step 14: Subgrade Properties Input Level 2 Level 1

| Subgrade Layer                                                                  | Subgrade Layer                                                                                                    |
|---------------------------------------------------------------------------------|----------------------------------------------------------------------------------------------------|
| Subgrade         Thickness(inch):       Poisson Ratio:       0.4                | Material Type:     Subgrade       Thickness(inch):     Poisson Ratio:                                                                                                    |
| Level 2: Typical design value     Modulus Input     Typical Modulus (ksi)     4 | C Level 2: Typical design value C Level 1: Monthly design value<br>Modulus Input<br>Month Modulus (ksi)<br>Jan. 4<br>Feb. 4<br>Mar. 4<br>Apr. 4<br>May 4<br>June 4<br>July 4<br>Aug. 4<br>Sep. 4<br>Oct. 4<br>Nov. 4<br>Dec. 4 |
| OK Cancel                                                                       | OK Cancel                                                                                                    |

### **Step 15: Save the Project File**

lide28

Toxas

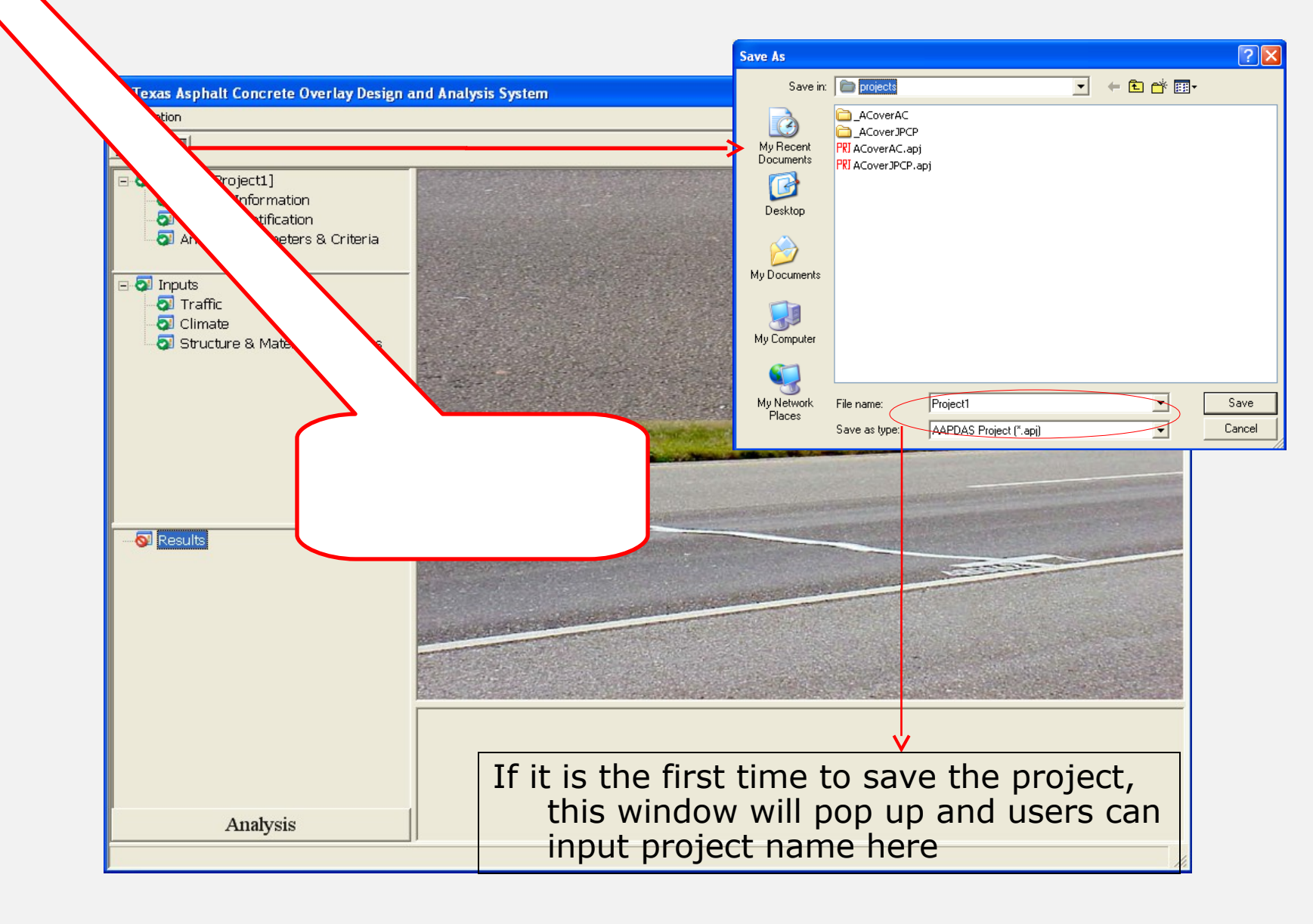

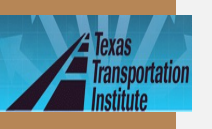

# Step 16: Run Analysis

lide29

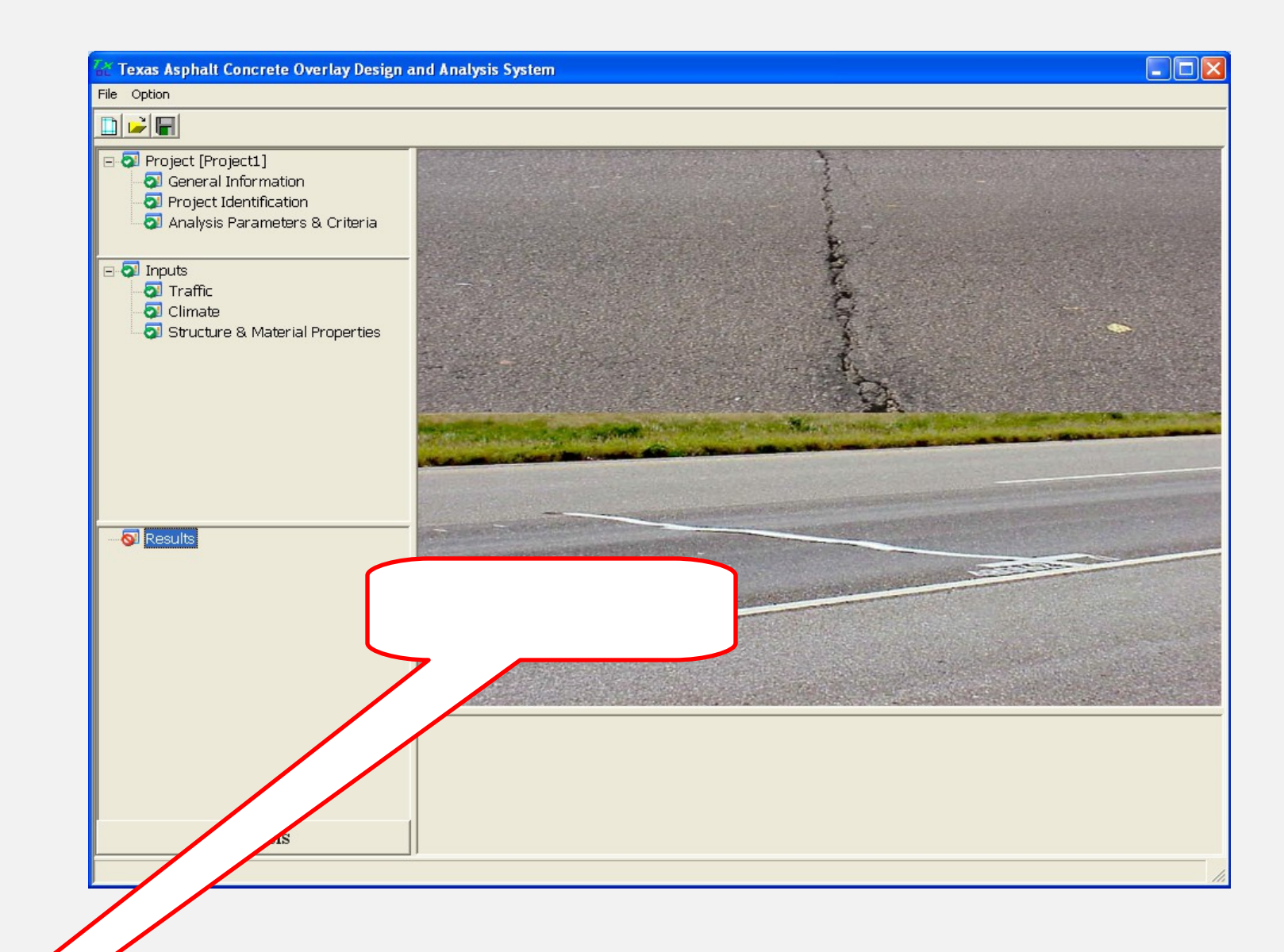

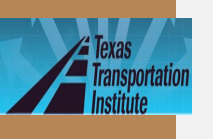

### Example 1 (Paris Workshop) · AC over AC

- · Design life: 10 years
- · District: Paris, Lamar
- Traffic: 5 million ESALs for 20 years
- Location: latitude 33°39', longitude -95°33', and elevation 600 ft

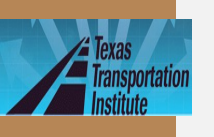

# Example 1 (Paris Workshop) (Continued)

- Layer thickness
  - AC overlay: 2 inches; Existing AC: 3 inches; Base: 6 inches
- · AC overlay property
  - Mix type: Type D; Binder type: PG 76-22
  - Modulus Input Level: Level 3-default values
  - Fracture properties and Rutting properties: default values

### · Existing AC layer property

- Transverse cracking, medium severity, cracking space: 15 ft
- FWD modulus @ 77 °F: 500 ksi
- · Base
  - Type: CTB, Modulus: 200 ksi
  - Subarade

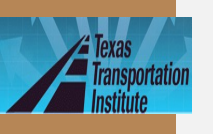

# Example 1 (Paris Workshop) Result

### Cracking

#### Rutting

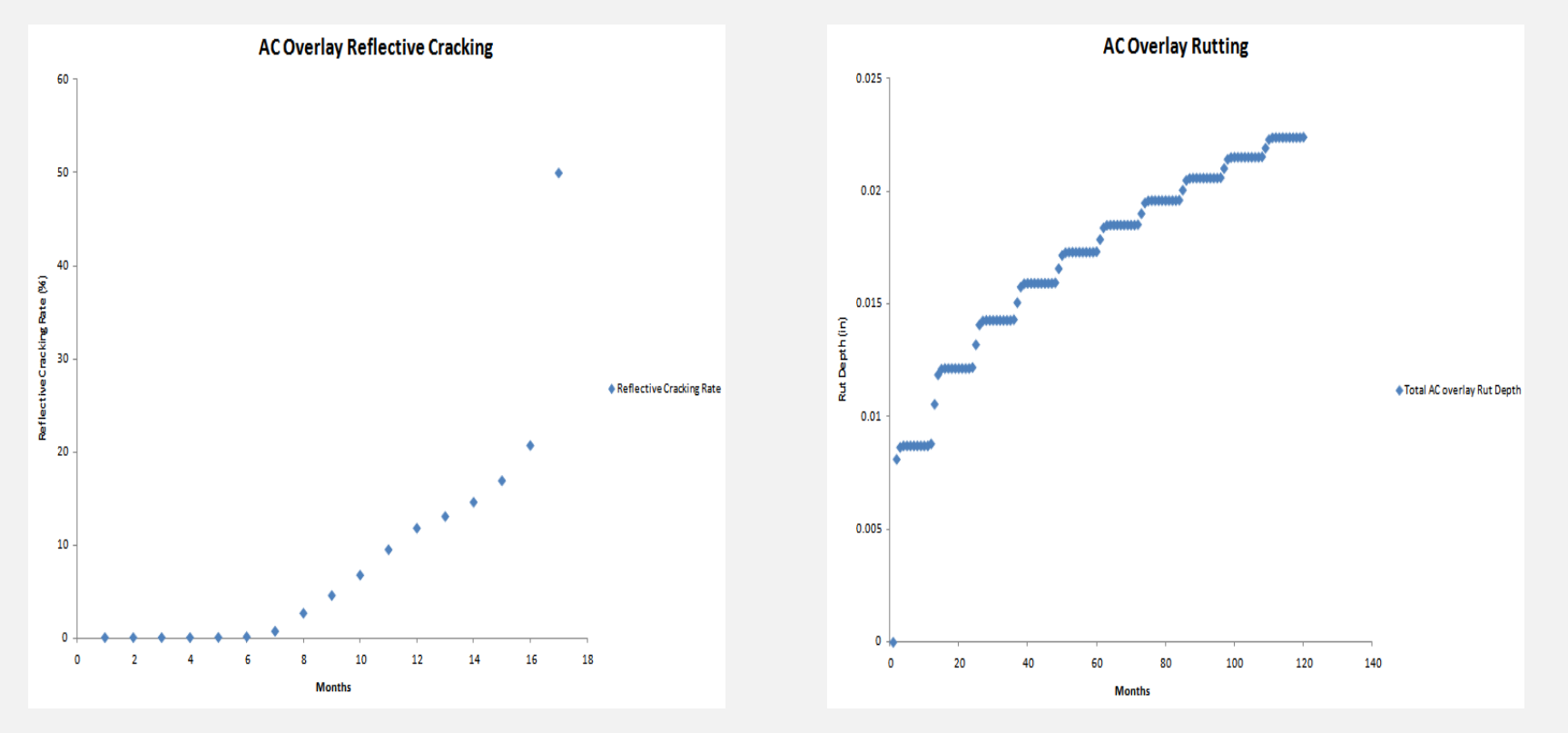

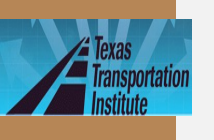

# Example 1 (Austin • Overlay Type: AC over JPCP

- Design or Analysis Life: 15 years •
- District: Austin; County: Travis •
- Analysis Parameters & Criteria: **Reflective Cracking Rate Limit: 50%**

AC Rutting: 0.5 inch

- Traffic: ADT-Beginning: 20000; ADT-End: 35000; ESALs: 5.0 million; Speed: 60 mph
- Weather Station: Austin/City, Tx

TXACOL Worksho р

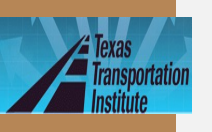

### Example 1 (Austin Workshop ) (Continued) · Layer thickness

- AC overlay: 2.5 inches; Existing JPCP: 9 inches; Base: 4 inches
- · AC overlay property
  - Mix type: Type D; Binder type: PG 76-22
  - Modulus Input Level: Level 3-default values
  - Fracture properties and Rutting properties: default values
- Existing JPCP property
  - Modulus: 4000 ksi, cracking space: 15 ft, LTE: 70%
- · Base
  - Type: Granular base, Modulus: 50 ksi
- Subgrade
  - Modulus: By default

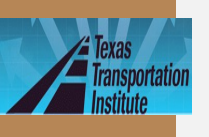

# **Exercise 1**

- Use "New" function
- Change the previous example to 2-lift overlays
- The top overlay is the same Type D mix, but its thickness reduces to 1.5 inches

- The bottom overlay is 1 inch
   CAM mix with a PG76-22 binder
- All the other inputs are kept the same as Example 1

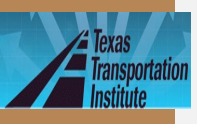

# **Exercise 2**

- Use "Save as" function
- Change the previous exercise back to one lift overlay
- Select overlay mix: SMA-D with a PG76-22 binder
- Keep all the other inputs the same as Example 1
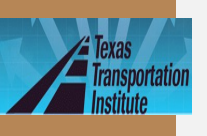

## **Exercise 2\_Hint**

- Use "save as" function
- Click radio button "1" to remove an overlay (Remember: choose/highlight one overlay first)

| Structure & Material Pro | perties        |               |               |            |
|--------------------------|----------------|---------------|---------------|------------|
| AC OverLav               | Existing       | JPCP(JRCP)    | Existing Base | C 2        |
|                          |                | Pavement Stru | icture        | Matorial   |
| Status                   | Layer          | Thickness     | Material Type | Properties |
| AC OverLay1              | ににもないても知       | 1.5           | Type D        | ОК         |
| AC OverLay2              | 新聞をお知識を招       | 1             | CAM           | Edit       |
| Existing JPCP(JRCP)      |                | 9             | Existing JPCP | OK         |
| Existing Base1           | ·法守法:《法守法》     | 4             | Granular Base | ОК         |
| Subgrade Layer           | and Strand and |               | Subgrade      | ОК         |
|                          |                |               |               |            |
|                          | ОК             |               | ancel         |            |

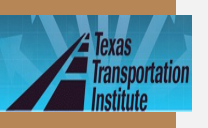

### Summary for Different Overlay Mixes

2.5 inches Type D

After 52 months, Reflective Cracking Rate reaches 50%.

Rut depth reaches 0.084 inches after 15 years (180 months).

#### 1.5 inches Type D +1 inch CAM

After 129 months, Reflective Cracking Rate reaches 50%.

Rut depth reaches 0.3 inches after 15 years (180 months).

TxACOL Worksho p

#### 2.5 inches SMA

After 129 months, Reflective Cracking Rate reaches 50%.

Rut depth reaches 0.08 inches after 15 years (180 months).

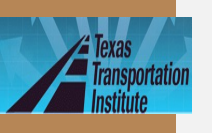

### Example 2 - Overlay Thickness Design

- Overlay Type: AC over JPCP
- · Design Life: 10 years
- · District: Wichita Falls; County: Cooke
- Analysis Parameters & Criteria: Reflective Cracking Rate Limit: 50% AC Rutting: 0.5 inch

- Traffic: ADT-Beginning: 19350; ADT-End: 28800; ESALs: 4.5 million; Speed: 60 mph
- Weather Station: Wichita Falls, Tx

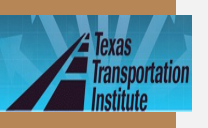

### **Example 2 - Overlay Thickness Design (Continued)**

- · Layer thickness
  - AC overlay: Unknown; Existing JPCP: 8 inches; Base: 4 inches
- · AC overlay property
  - Mix type: Type D; Binder type: PG 76-22
  - Modulus Input Level: Level 3-default values
  - Fracture properties and Rutting properties: default values
- · Existing JPCP property
  - Modulus: 4000 ksi, joint space: 15 ft, LTE: 70%

#### · Base

- Type: Granular base, Modulus: 30 ksi

- · Subgrade
  - Modulus: By default

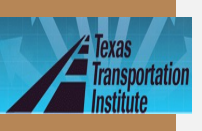

### Trial Thicknesses During Design

· Overlay thickness trial 1: 2 inches

After 15 months, Reflective Cracking Rate reaches 50%.

Rut depth reaches 0.05 inches after 15 years (180 months).

Overlay thickness trial 2: 4 inches

After 162 months, Reflective Cracking Rate reaches 50%.

Rut depth reaches 0.077 inches after 15 years (180 months).

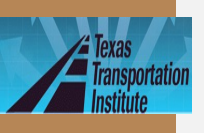

## Trial Thicknesses During Design (Continued)

• Overlay thickness trial 3: 3.5 inches

After 100 months, Reflective Cracking Rate reaches 50%.

Rut depth reaches 0.07 inches after 15 years (180 months).

 Obviously for all these cases, the rutting problem is not significant. To meet the 10 years design life requirement, a 4 inches overlay is recommended

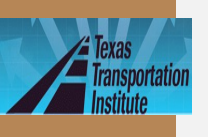

### **Exercise 3**

- Change the existing JPCP's LTE to 50%
- Keep the other inputs the same as Example 2
- The recommended overlay thickness=?

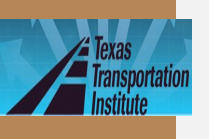

## **Answer to Exercise 3**

#### lide44

## 5 inches

- Trial 1: 4 inches, 69 months
- Trial 2: 5 inches, 148 months
- Trial 3: 4.5 inches, 105 months

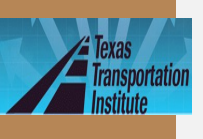

## **Tips and Reminders**

- Accept default values if you don't have specific test results
- Use climatic interpolation function when there is no existing weather station available in this area
- Use "save as" to reduce some input work
- Save the project file before clicking "Analysis" button
- Do not move or rename the project file manually

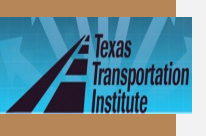

•

## **Presentation Outline**

- Introduction
- Program training and exercises
  - Key inputs for existing

- pavement and field testing
- Key inputs for overlays and lab

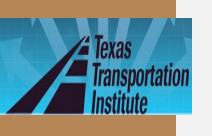

## Key Input Parameters for Existing Pavements

- · Existing pavements
  - 1) Layer modulus and 2) Joints/cracks LTE
- Field testing
  - FWD
  - RDD

| Existing JPCP(JRCP) |               |                   | ×    |
|---------------------|---------------|-------------------|------|
| Material Type:      | Existing J    | PCP               |      |
| Thickness(inch):    | 9             | Poisson Ratio:    | 0.15 |
| Thermal Coefficien  | t of Expansio | n (1e-6 in/in/F): | 5.5  |
| General Properities |               |                   |      |
| Joint/Crack Spacing | g (ft)        | 15                |      |
| Modulus (ksi)       |               | 4000              |      |
| Load Transfer Effic | iency (%)     | 70                |      |
|                     |               |                   |      |
| ОК                  |               | Cancel            |      |
|                     |               |                   |      |

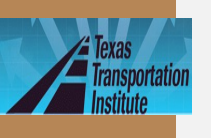

## JPCP Pavement Evaluation

- For Layer modulus backcalculation
  - center slab
  - 30 drops per section (max spacing: 0.1 mile)

- · For LTE
  - joint measurements
    - · FWD

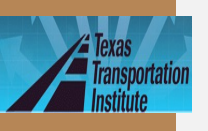

## FWD Backcalculated Modulus

 In Texas, "MODULUS 6.0" is commonly used for modulus backcalculation

|                                                                                                    |                                                      |                                                                                                    | TTI M                                                                                                    | IODULUS                                                                                                    | ANALYSIS                                                                                                    | SYSTEM                                                                                                    | 1 (SUMMAR                                                                                                    | RY REPORT)                                                                                                    |                                           |                                                                                                    | (\                                                                                                    | /ersion 6.0)                                                                                                    |
|----------------------------------------------------------------------------------------------------|------------------------------------------------------|----------------------------------------------------------------------------------------------------|----------------------------------------------------------------------------------------------------|----------------------------------------------------------------------------------------------------|----------------------------------------------------------------------------------------------------|----------------------------------------------------------------------------------------------------|----------------------------------------------------------------------------------------------------|----------------------------------------------------------------------------------------------------|-------------------------------------------|----------------------------------------------------------------------------------------------------|----------------------------------------------------------------------------------------------------|----------------------------------------------------------------------------------------------------|
| District:20 (Beaumo<br>County :122 (JASPE<br>Highway/Road: USOO9                                                                                                    | nt)<br>R)<br>6                                       |                                                                                                    | Pavemen<br>Base:<br>Subbase<br>Subgrad                                                                                                    | nt:<br>::<br>le:                                                                                                    | Thicknes<br>10.0<br>10.0<br>0.0<br>97.9                                                                                                    | s(in)<br>0<br>0<br>0<br>8(by DB)                                                                                                    | M<br>Mi<br>3                                                                                                    | 40DULI RANG<br>inimum<br>340,000<br>10,000<br>5,                                                                                                    | E(psi)<br>Maximum<br>5,500,000<br>550,000 | Poissor<br>H1:<br>H2:<br>H3:<br>H4:                                                                                                    | Ratio V<br>v = 0.2<br>v = 0.3<br>v = 0.0<br>v = 0.0                                                                                                    | /alues<br>20<br>35<br>00<br>35                                                                                                    |
| Load<br>Station (lbs)                                                                                                    | Measured Def<br>R1 R2                                | lection (m<br>R3                                                                                                    | nils):<br>R4                                                                                                    | R5                                                                                                    | R6                                                                                                    | R7                                                                                                    | Calculate<br>SURF(E1)                                                                                                    | ed Moduli v<br>BASE(E2)                                                                                                    | alues (ksi)<br>SUBB(E3)                   | : A<br>SUBG(E4) E                                                                                                    | bsolute<br>RR/Sens                                                                                                    | Dpth to<br>Bedrock                                                                                                    |
| $\begin{array}{c} 0.000 & 11,070 \\ 0.197 & 11,098 \\ 0.399 & 11,051 \\ 0.595 & 11,035 \\ 0.797 & 10,880 \\ 0.994 & 10,943 \\ 1.200 & 10,975 \\ 1.393 & 11,154 \\ 1.601 & 10,876 \\ 1.798 & 11,074 \\ 1.995 & 10,979 \\ 2.197 & 10,864 \\ 2.399 & 11,051 \\ 2.588 & 10,721 \\ 2.789 & 10,947 \\ 2.999 & 10,832 \\ 3.200 & 10,947 \\ 3.401 & 11,066 \\ 3.610 & 11,039 \\ 3.612 & 10,900 \\ 3.796 & 11,051 \\ 4.000 & 10,939 \\ 4.194 & 10,943 \\ 4.399 & 10,882 \\ 4.600 & 10,983 \\ 4.998 & 10,880 \\ 4.801 & 10,983 \\ 4.998 & 10,876 \\ 5.199 & 10,816 \\ 5.400 & 10,886 \\ 5.602 & 10,991 \\ 5.799 & 10,717 \\ 6.000 & 10,816 \\ 5.401 & 10,886 \\ 6.204 & 10,705 \\ 6.401 & 10,816 \\ \end{array}$ | $\begin{array}{cccccccccccccccccccccccccccccccccccc$ | 3.55<br>2.80<br>3.25<br>6.61<br>3.86<br>3.78<br>4.54<br>3.966<br>2.660<br>2.89<br>3.600<br>2.89<br>3.600<br>1.78<br>3.360<br>1.78<br>1.649<br>2.01<br>1.788<br>1.133<br>2.300<br>1.999<br>2.301<br>2.302<br>1.988<br>2.312<br>2.302<br>1.565<br>2.489<br>2.315<br>2.325<br>2.383 | 3.00<br>2.27<br>5.60<br>3.16<br>3.61<br>1.52<br>2.35<br>2.268<br>2.39<br>2.35<br>2.268<br>2.39<br>1.36<br>2.39<br>1.36<br>2.39<br>1.36<br>2.39<br>1.36<br>1.52<br>1.35<br>1.52<br>1.52<br>1.52<br>1.52<br>1.52<br>1.52<br>1.52<br>1.52<br>1.52<br>1.52<br>1.52<br>1.55<br>1.74<br>1.52<br>1.55<br>1.765<br>1.795<br>1.795<br>1.290<br>2.30 | $\begin{array}{c} 2.52\\ 1.87\\ 2.21\\ 4.69\\ 2.54\\ 2.68\\ 2.76\\ 2.39\\ 1.92\\ 2.12\\ 2.49\\ 2.12\\ 2.49\\ 2.12\\ 2.49\\ 1.20\\ 2.44\\ 0.93\\ 0.98\\ 0.58\\ 1.42\\ 1.22\\ 1.41\\ 1.56\\ 1.42\\ 1.56\\ 1.56\\ 1.56\\ 1.59\\ 1.59\\ 1.59\\ 1.59\\ 1.91\\ \end{array}$ | $\begin{array}{c} 1.96\\ 1.46\\ 1.80\\ 3.57\\ 1.95\\ 2.01\\ 1.89\\ 0.860\\ 2.24\\ 1.59\\ 1.61\\ 1.59\\ 1.61\\ 1.59\\ 1.61\\ 0.74\\ 1.61\\ 0.74\\ 1.61\\ 1.01\\ 0.81\\ 1.06\\ 1.30\\ 0.81\\ 1.12\\ 1.29\\ 1.16\\ 1.41\\ \end{array}$ | $\begin{array}{c} 1.59\\ 1.17\\ 1.42\\ 2.70\\ 1.49\\ 1.20\\ 1.69\\ 1.28\\ 0.67\\ 1.34\\ 0.52\\ 0.67\\ 1.34\\ 0.52\\ 0.62\\ 0.50\\ 0.311\\ 0.85\\ 0.73\\ 1.10\\ 0.85\\ 0.73\\ 0.95\\ 0.96\\ 0.99\\ 0.99\\ 0.9\\ 0.$ | $\begin{array}{r} 3457.9\\ 5165.5\\ 3383.0\\ 3037.8\\ 3324.7\\ 5458.4\\ 2825.1\\ 3437.5\\ 3609.0\\ 2649.9\\ 4262.8\\ 5500.0\\ 2649.9\\ 4262.8\\ 5065.9\\ 3183.2\\ 4323.0\\ 4492.1\\ 5500.0\\ 3135.3\\ 1743.7\\ 5500.0\\ 3135.3\\ 1743.7\\ 5500.0\\ 4323.2\\ 5500.0\\ 4423.2\\ 5500.0\\ 4423.2\\ 5500.0\\ 6423.2\\ 5500.0\\ 6423.2\\ 5500.0\\ 5500.0\\ 6423.2\\ 5500.0\\ 6423.2\\ 5500.0\\ 5500.0\\ 5500.0\\ 5500.0\\ 5500.0\\ 5500.0\\ 5500.0\\ 5500.0\\ 5500.0\\ 5500.0\\ 5500.0\\ 5500.0\\ 5500.0\\ 5500.0\\$ | $\begin{array}{c} 315.2\\ 163.8\\ 340.2\\ 81.1\\ 114.5\\ 59.1\\ 13.6\\ 316.6\\ 125.2\\ 71.7\\ 550.0\\ 103.6\\ 401.1\\ 60.5\\ 318.3\\ 131.4\\ 149.8\\ 82.2\\ 267.4\\ 289.0\\ 148.2\\ 27.2\\ 547.7\\ 31.5\\ 550.0\\ 550.0\\ 363.8\\ 103.0\\ 259.3\\ 144.2\\ 517.6\\ 176.3\\ 364.2\\ 517.6\\ 176.3\\ 364.2\\ 517.6\\ 176.3\\ 364.2\\ 517.6\\ 176.3\\ 364.2\\ 517.6\\ 176.3\\ 364.2\\ 517.6\\ 176.3\\ 364.2\\ 517.6\\ 176.3\\ 364.2\\ 517.6\\ 176.3\\ 364.2\\ 517.6\\ 176.3\\ 364.2\\ 517.6\\ 176.3\\ 364.2\\ 517.6\\ 176.3\\ 364.2\\ 157.8\\ 176.3\\ 364.2\\ 157.8\\ 176.3\\ 364.2\\ 157.8\\ 176.3\\ 364.2\\ 157.8\\ 176.3\\ 364.2\\ 157.8\\ 176.3\\ 364.2\\ 157.8\\ 176.3\\ 364.2\\ 157.8\\ 100.2\\ 100.2\\ 100$ |                                           | $\begin{array}{c} 10.8\\ 16.0\\ 12.4\\ 5.8\\ 11.9\\ 10.8\\ 13.6\\ 28.1\\ 12.8\\ 10.4\\ 13.5\\ 15.3\\ 13.3\\ 13.0\\ 37.8\\ 36.6\\ 28.8\\ 35.5\\ 64.4\\ 26.9\\ 23.3\\ 26.1\\ 17.3\\ 26.5\\ 22.4\\ 18.0\\ 36.5\\ 18.0\\ 36.5\\ 18.0\\ 19.4\\ 16.1\\ \end{array}$ | $\begin{array}{c} 1.20\\ 0.92\\ 0.75\\ 2.53\\ 1.01\\ 1.96\\ 2.77\\ 1.11\\ 0.97\\ 5.29\\ 0.52\\ 1.46\\ 1.04\\ 1.38\\ 3.88\\ 1.44\\ 1.48\\ 1.46\\ 2.19\\ 9.099\\ 1.84\\ 1.44\\ 1.48\\ 2.19\\ 9.099\\ 1.84\\ 1.46\\ 2.19\\ 1.84\\ 1.48\\ 1.46\\ 2.19\\ 1.62\\ 1.16\\ 1.62\\ 1.16\\ 1.16\\ 1.1$ | 147.5<br>137.0<br>130.4<br>125.1<br>102.6<br>\$1.5 *<br>91.5<br>104.2<br>108.7 *<br>92.3<br>111.1<br>103.7<br>\$4.6<br>149.4<br>\$8.9<br>300.0 *<br>95.6<br>\$6.9<br>73.5<br>96.4 *<br>300.0 *<br>138.1 *<br>300.0 *<br>149.6 *<br>149.6 *<br>140.0 *<br>140.0 * |
| Mean:<br>Std. Dev:<br>Var Coeff(%): 3                                                                                                    | 3.62 3.13<br>1.21 1.14<br>3.41 36.37                 | 2.73<br>1.08<br>39.42                                                                                                    | 2.20<br>0.93<br>42.28                                                                                                    | 1.79<br>0.79<br>44.08                                                                                                    | 1.37<br>0.61<br>44.39                                                                                                    | 1.06<br>0.45<br>42.60                                                                                                    | 4199.3<br>1017.8<br>24.2                                                                                                    | 232.1<br>169.7<br>73.1                                                                                                    | 0.0<br>0.0<br>0.0                         | 21.3<br>11.6<br>54.2                                                                                                    | 1.77<br>1.31<br>73.72                                                                                                    | 118.0<br>36.3<br>30.7                                                                                                    |

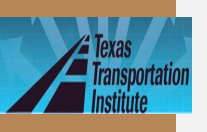

# FWD Based LTE at Joints/Cracks

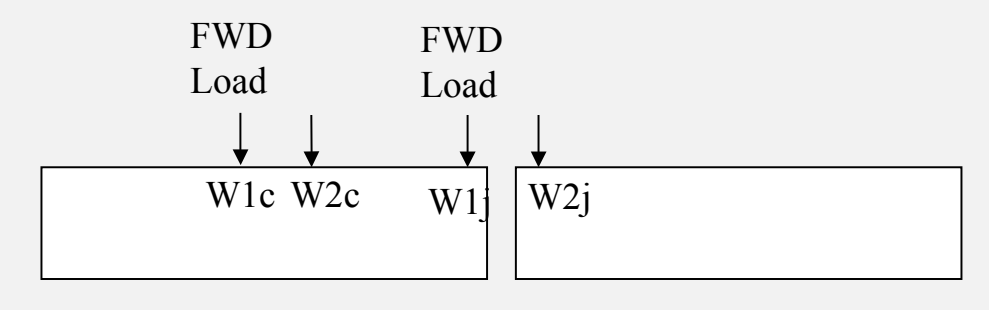

LTE = (W2j/W1j)/ (W2c/W1c)

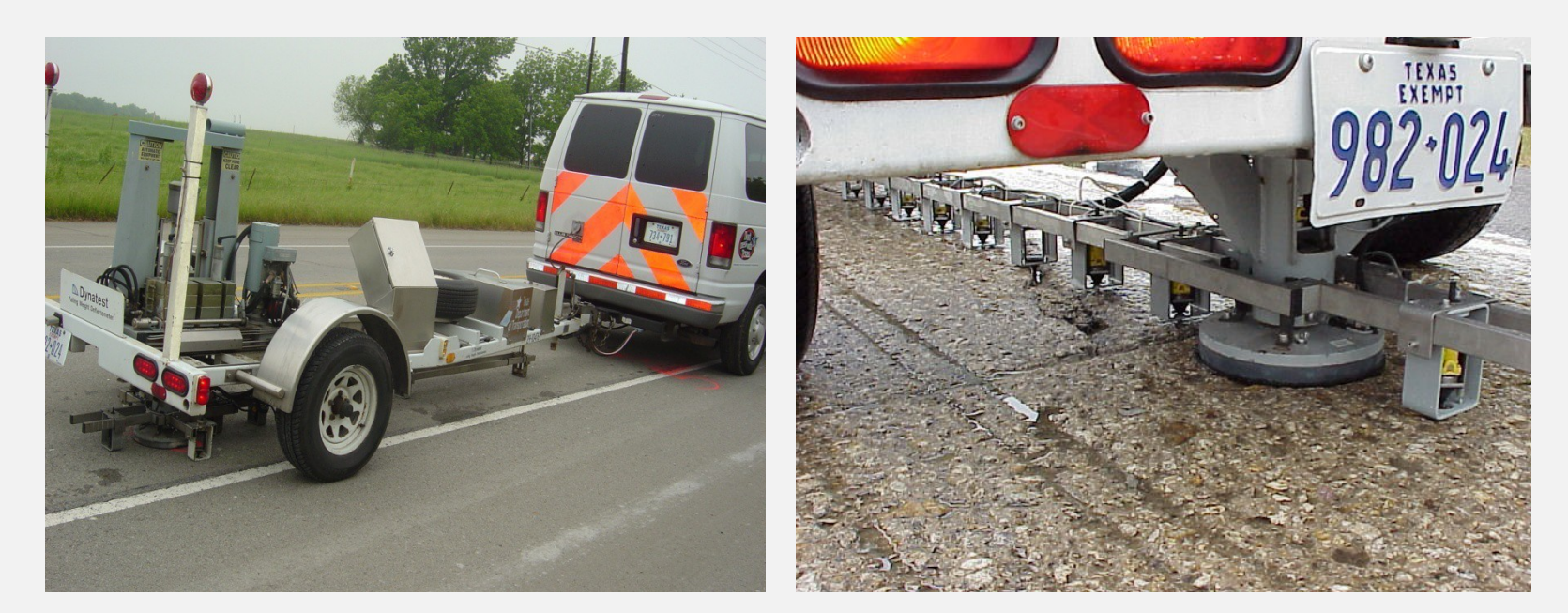

TxACOL Worksho p

Near the slab center

Near the joint/crack

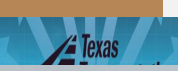

#### **RDD Based LTE Evaluation**

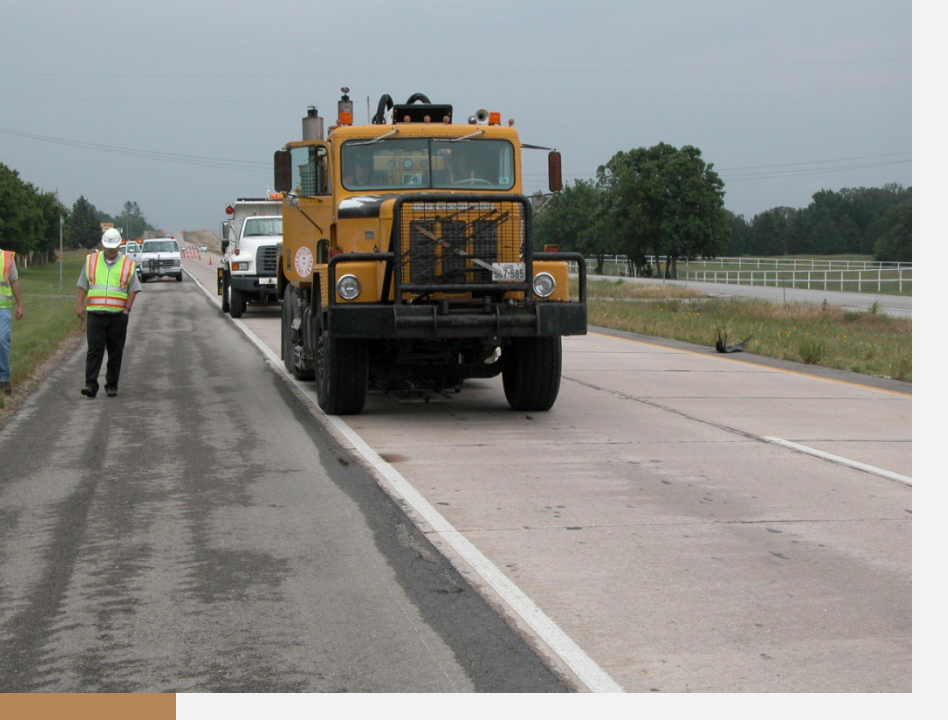

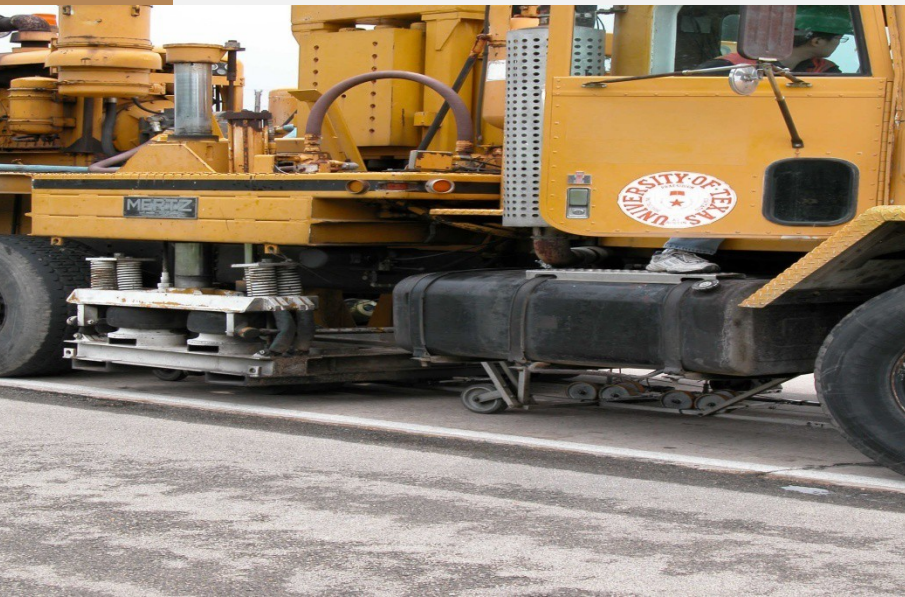

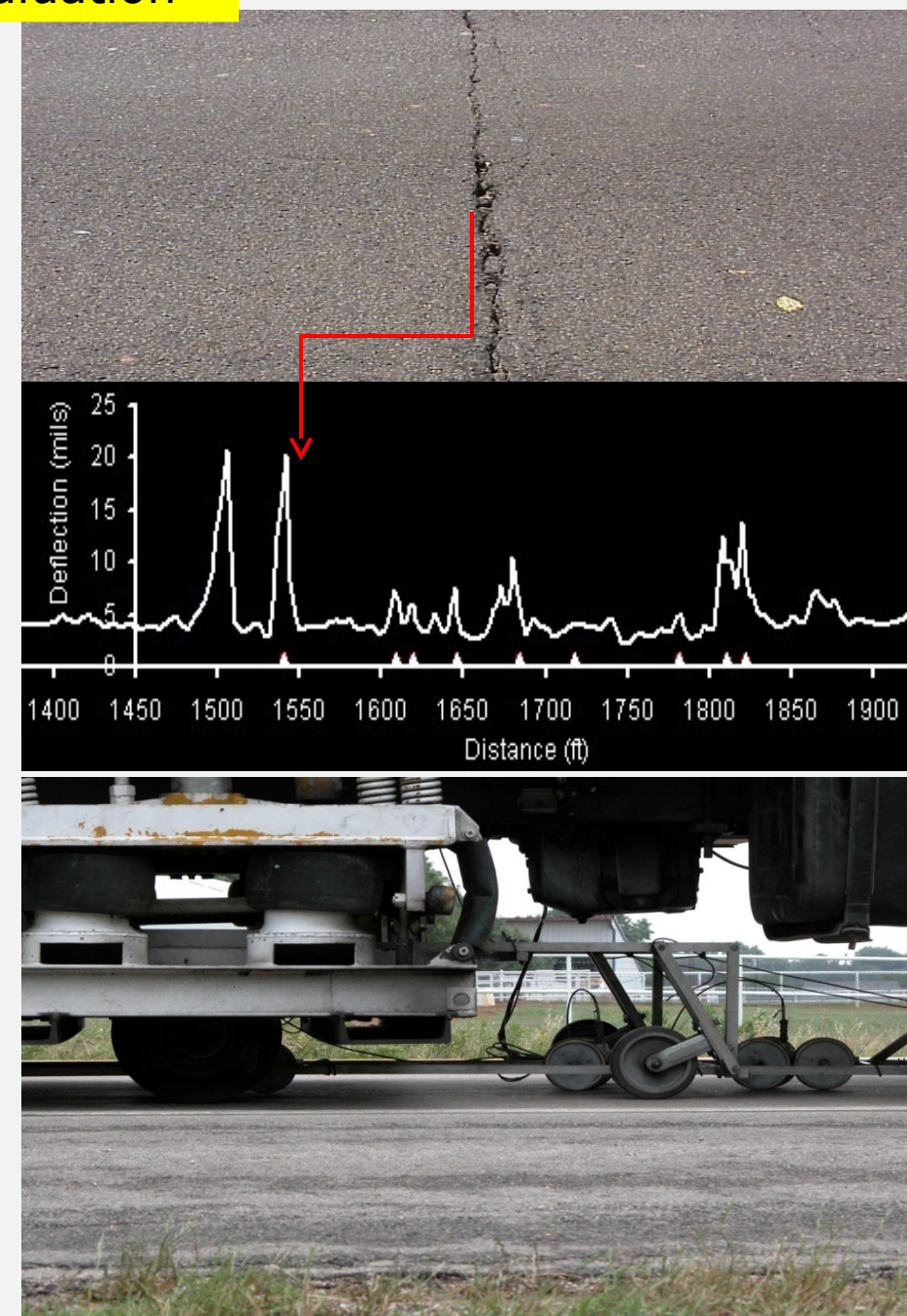

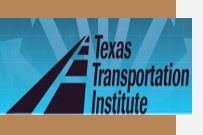

### **RDD Raw Data**

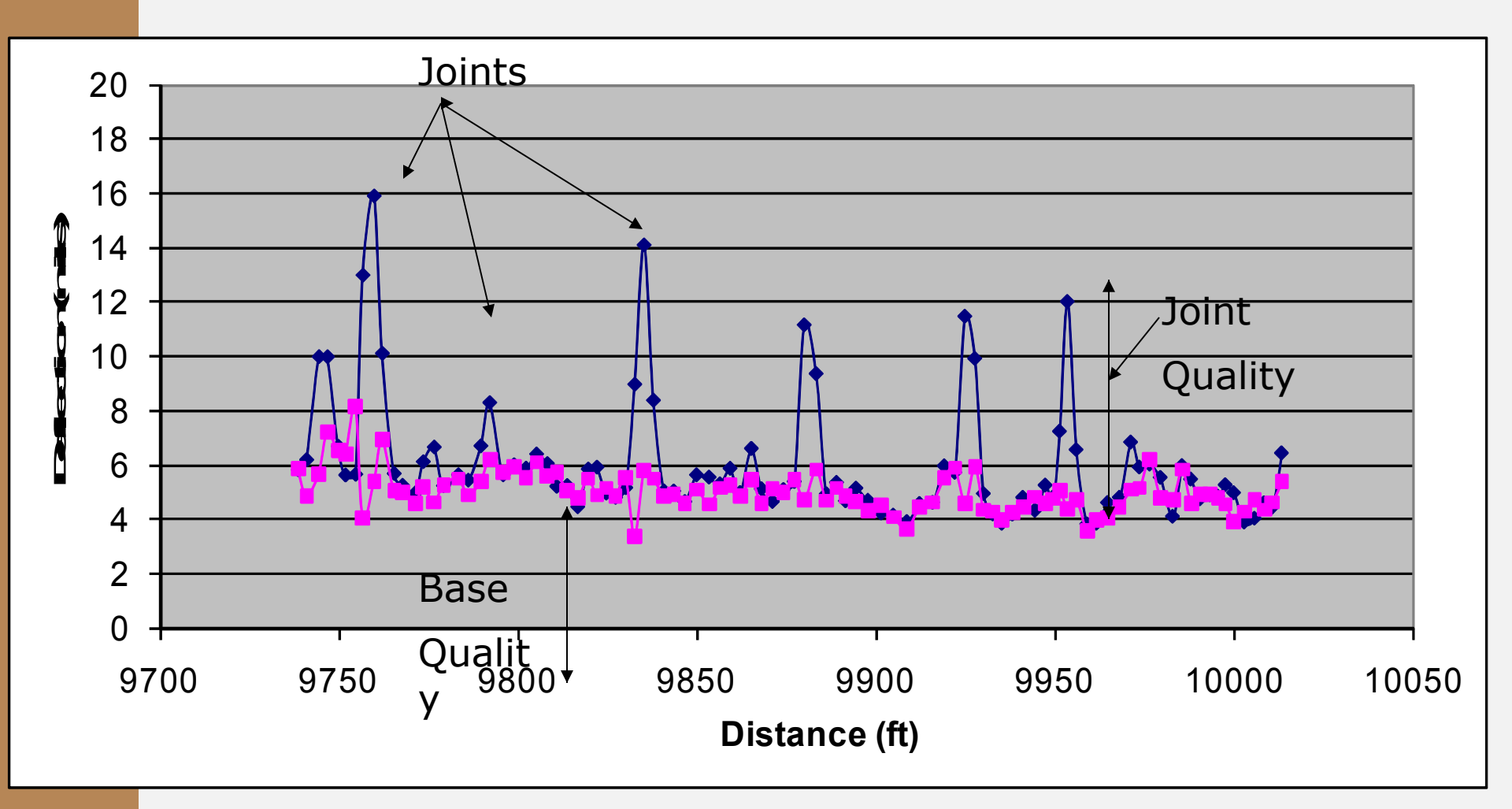

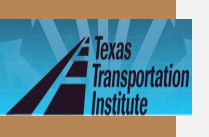

#### Flexible Pavement Evaluation • For layer modulus backcalculation

- 30 drops per section (max spacing 0.1 mile)

For LTE evaluation

- FWD based, similar to JPCP

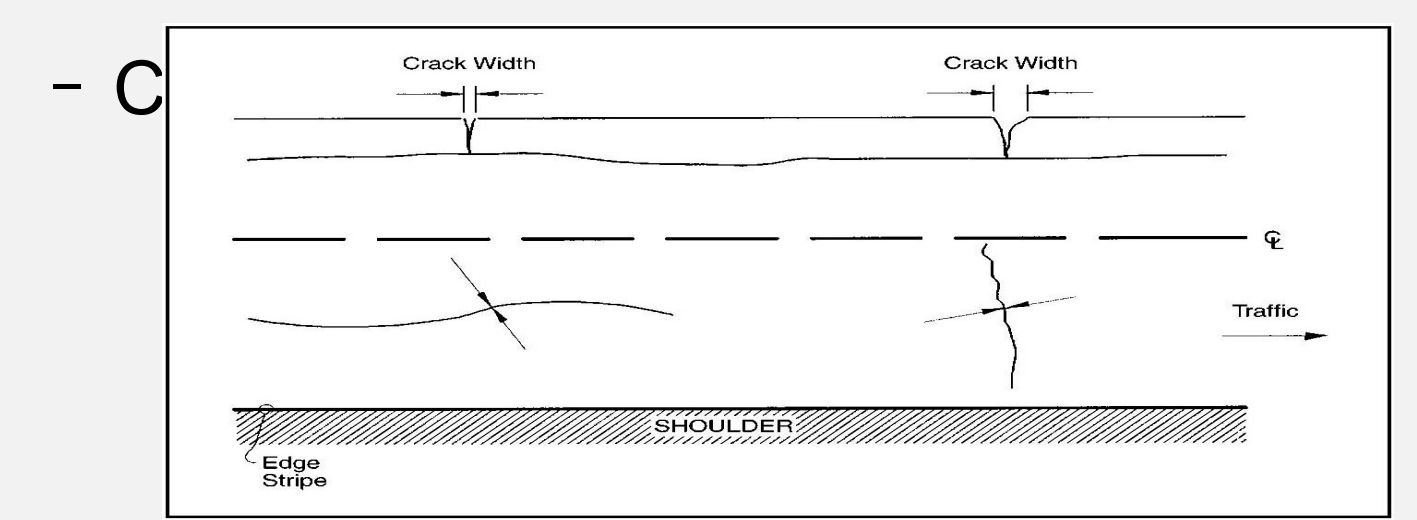

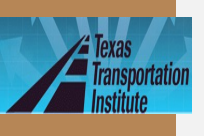

### **FWD Based LTE**

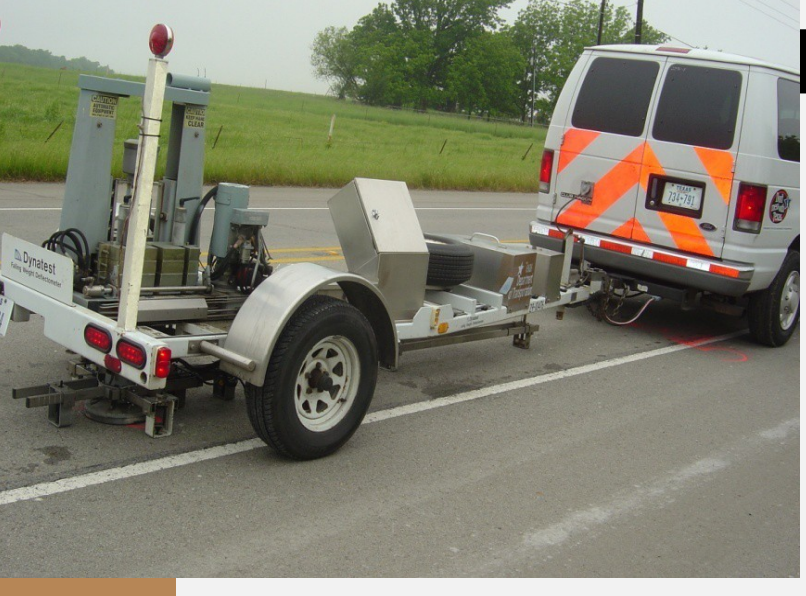

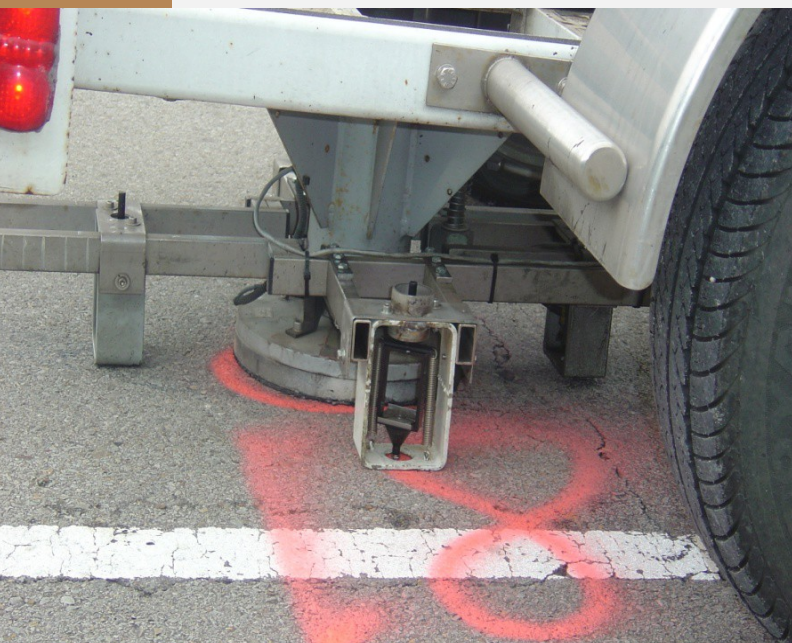

| n   | en     | Load Mea      | isured Defl | ection (mil | s):   |          |                                       |
|-----|--------|---------------|-------------|-------------|-------|----------|---------------------------------------|
|     |        | Station (lbs) | R1          | R2          | R     | 1/R2     | LTE (%)                               |
|     | Center | 0             | 10,359      | 9.45        | 4.15  | 0.439153 | 3                                     |
| 1/2 | Crack  | 21            | 10,284      | 10.03       | 3.79  | 0.377866 | 5 <mark>86</mark>                     |
|     |        |               |             |             |       |          |                                       |
|     | Center | 67            | 10,355      | 7.31        | 3.55  | 0.485636 | 5 <mark>.</mark>                      |
| 3   | Crack  | 84            | 10,312      | 10.31       | 3.68  | 0.356935 | 5 <b>73</b>                           |
|     | Contor | 00            | 10 244      | 6 56        | 2 24  | 0 5001/4 |                                       |
| 4   | Crack  | 112           | 10,244      | 10.49       | 1 3/  | 0.303140 | 7 81                                  |
| -   | CIACK  | 112           | 10,189      | 10.45       | 4.34  | 0.41372  | , 01                                  |
|     | Center | 136           | 9,795       | 9.04        | 5.14  | 0.568584 | 1                                     |
| 5   | Crack  | 153           | 10,288      | 11.52       | 4.41  | 0.382813 | 3 <mark>67</mark>                     |
|     |        |               |             |             |       |          |                                       |
|     | Center | 169           | 10,300      | 8.48        | 4.07  | 0.479953 | 3                                     |
| 6   | Crack  | 182           | 10,395      | 6.36        | 3.77  | 0.592767 | 7 <b>124</b>                          |
|     | Canton | 100           | 10.153      | 10.10       | F (2) | 0 55350  |                                       |
| 7   | Center | 196           | 10,153      | 10.19       | 5.03  | 0.552502 | -<br>- 80                             |
| ,   | CIACK  | 207           | 10,343      | 8.87        | 4.35  | 0.49041  | / 0.                                  |
|     | Center | 222           | 10,228      | 9.73        | 5.33  | 0.54779  | e e e e e e e e e e e e e e e e e e e |
| 8   | Crack  | 231           | 10,113      | 11.72       | 4.2   | 0.358362 | 2 <mark>65</mark>                     |
|     |        |               |             |             |       |          |                                       |
|     | Center | 248           | 10,077      | 11.04       | 5.7   | 0.516304 | 1                                     |
| 9   | Crack  | 262           | 10,153      | 10.57       | 4.39  | 0.415326 | 5 <mark>80</mark>                     |
|     |        |               |             |             |       |          |                                       |
|     | Center | 290           | 10,145      | 7.09        | 3.41  | 0.480959 | Ð                                     |
| 10  | Crack  | 304           | 10,161      | 8.3         | 3.78  | 0.455422 | 2 <b>95</b>                           |
|     | Casta  | 225           | 10.252      | 6.0         | 2.02  | 0.56476  |                                       |
| 4.4 | Center | 325           | 10,252      | 6.8         | 3.82  | 0.561/65 |                                       |

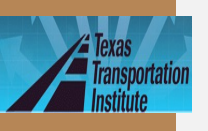

### FWD Based LTE Measurement

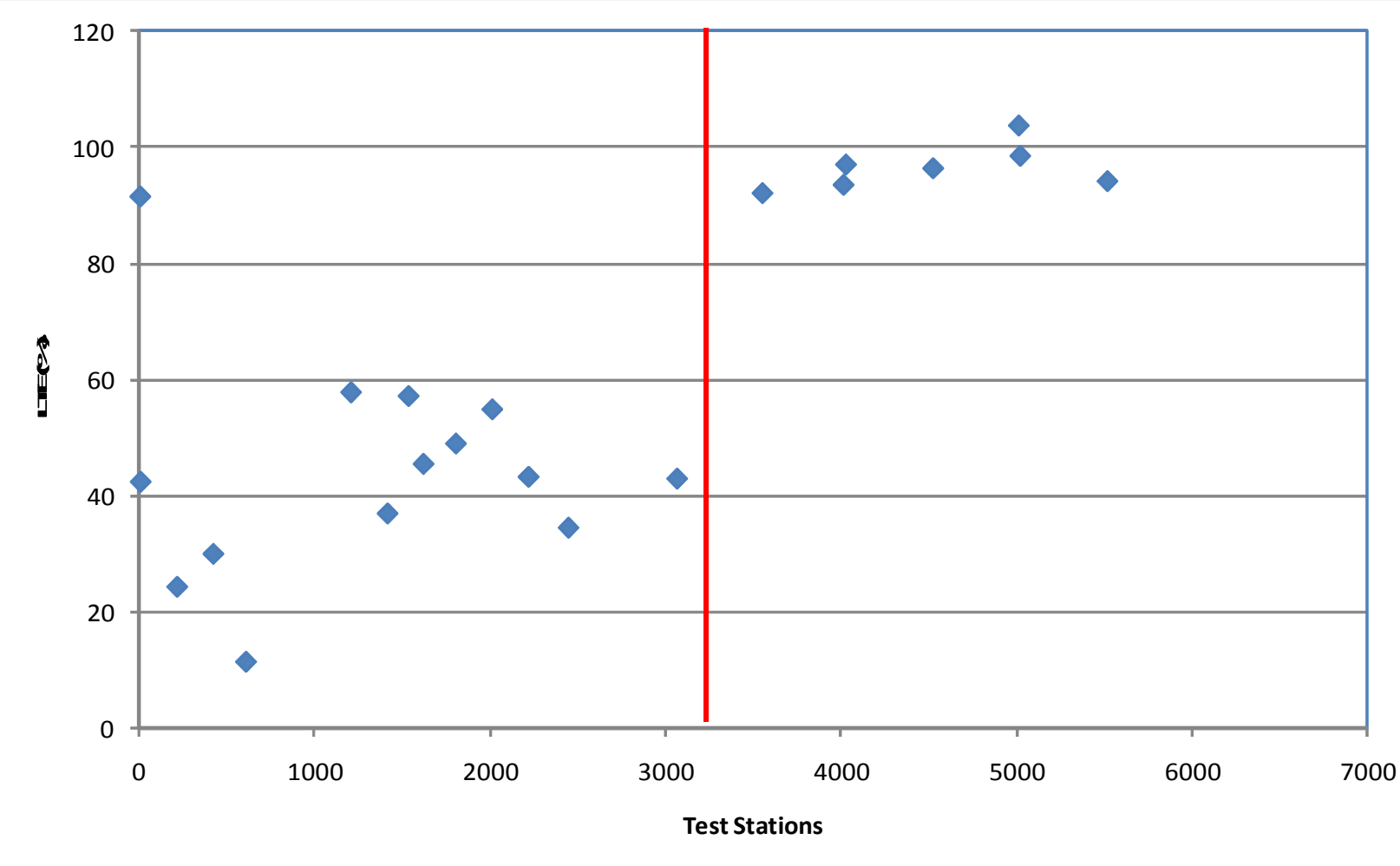

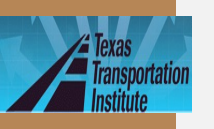

#### Flexible Pavement-Severity Level Base LTE

Low severity crack: LTE=85%

Crack width<1/8"</li>

Medium severity crack: LTE=70%

 1/8"<Crack width<1/4" or any crack (<1/4") with adjacent random low severity cracking

High severity crack: LTE=55%

 Crack width>1/4" or any crack (<1/4") with adjacent random medium to high severity cracking

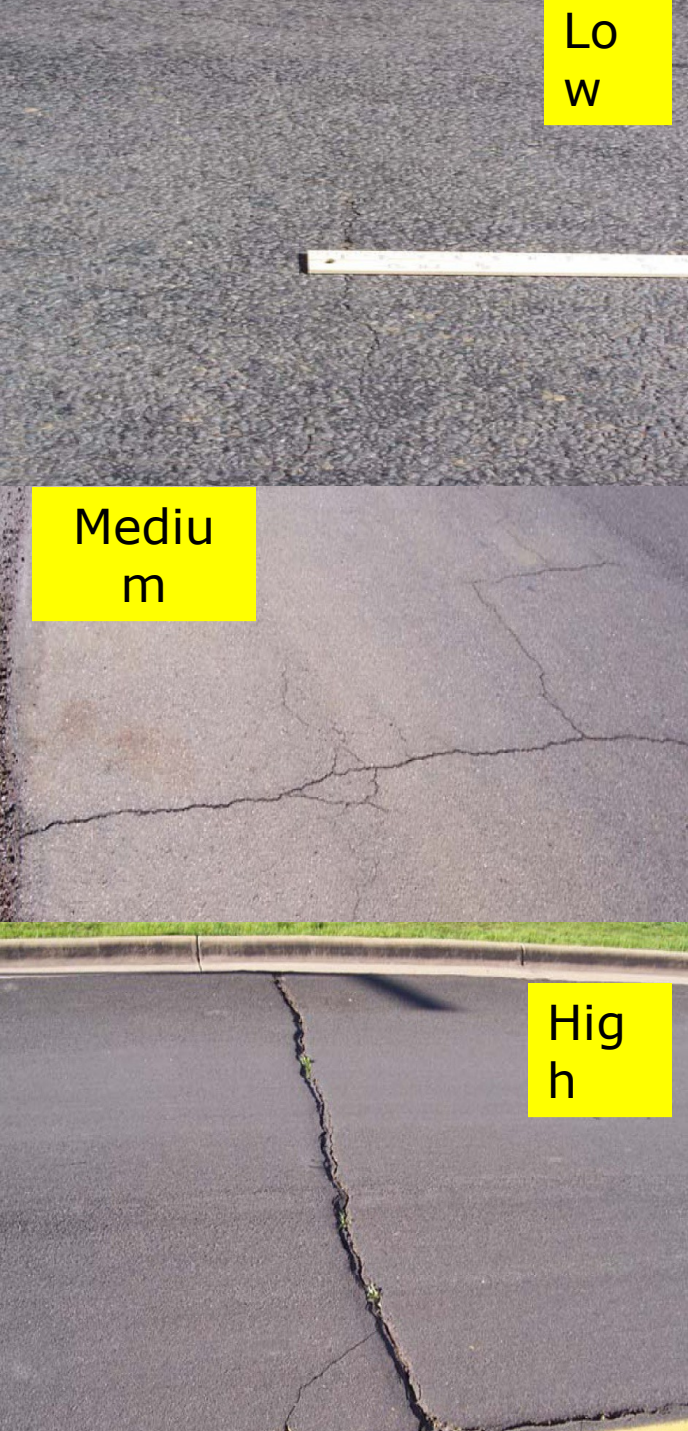

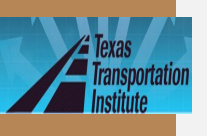

•

## **Presentation Outline**

- Introduction
- Program training and exercises
  - Key inputs for existing

- pavement and field testing
- Key inputs for asphalt overlays

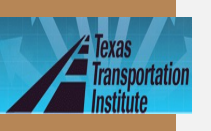

## Key Inputs for Asphalt Overlays Level 1

- 1. Dynamic modulus  $|E^*|$
- 2. Fracture properties (A and n)
- 3. Rutting properties (a and  $\mu$ )

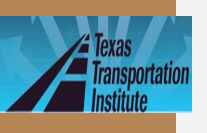

## Dynamic Modulus |E\*|

Test equipment

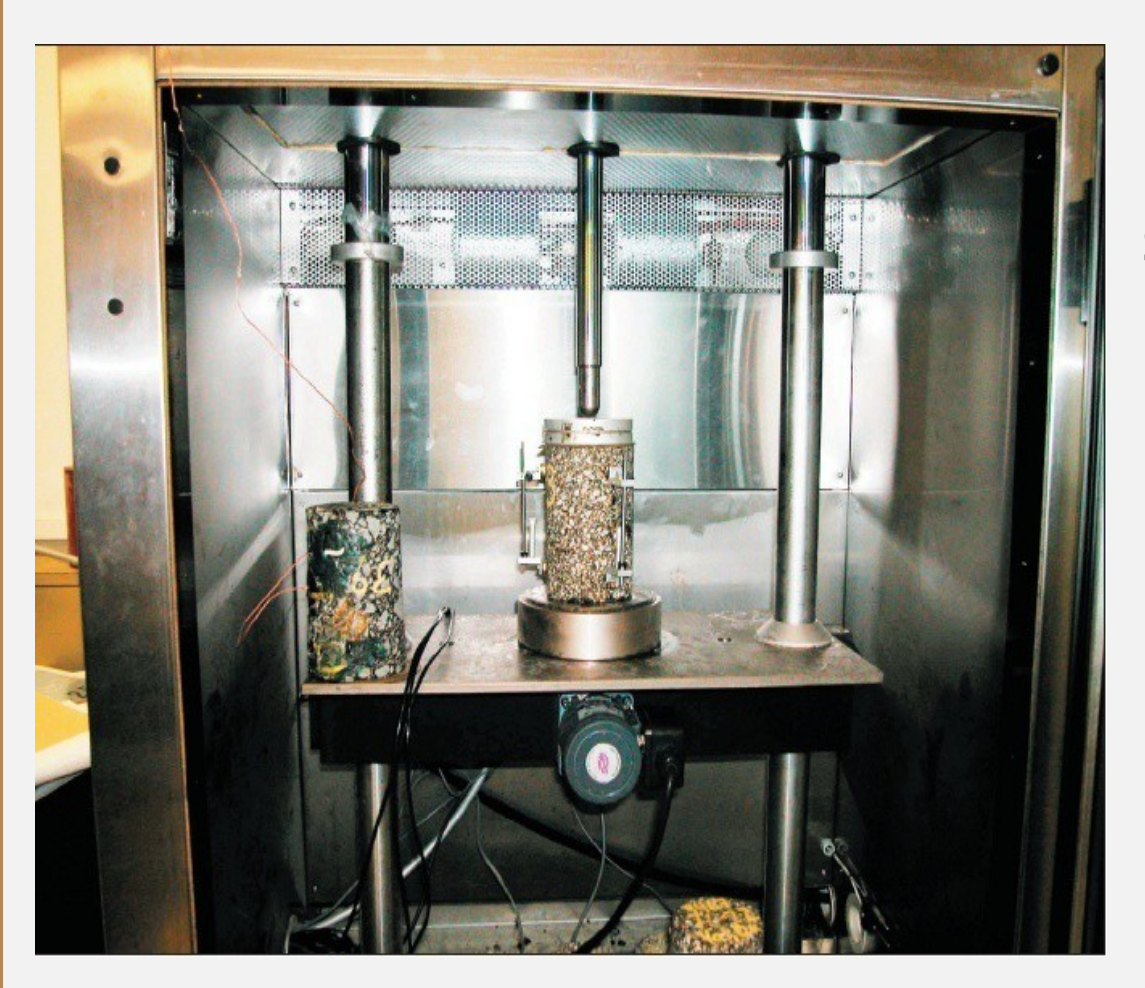

Sample size: 4" diameter by 6" high

Replicates: 3

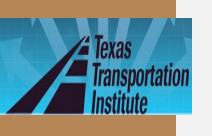

#### Dynamic Modulus |*E*\*| (Continued) Stest temperatures: 14, 40, 70, 100, and 130°F

6 loading frequencies:
 25, 10, 5, 1, 0.5, and 0.1Hz

#### Sample $|E^*|$ values (ksi)

|      | 25Hz   | 10Hz   | 5Hz  | 1Hz  | 0.5Hz | 0.1Hz |
|------|--------|--------|------|------|-------|-------|
|      |        |        |      |      |       |       |
| 14°F | 2346.7 | 2307.4 | 2175 | 1810 | 1682  | 1378  |
|      |        |        |      |      |       |       |
| 40°F | 1843   | 1687   | 1498 | 1080 | 916   | 619   |
| 70°F | 820    | 597    | 467  | 280  | 223   | 139   |

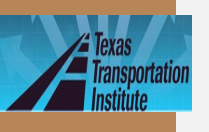

## Dynamic Modulus |E\*|

#### $\cdot$ Input interface in the program

| AC OverLay1                                                                    |                                                 |                                                                      |                               |                             |                              |                              |                      |                    | X     |
|--------------------------------------------------------------------------------|-------------------------------------------------|----------------------------------------------------------------------|-------------------------------|-----------------------------|------------------------------|------------------------------|----------------------|--------------------|-------|
| Material Type: <b>Type D</b><br>Thermal Coefficient of Expansion (1e-6 in/in/f | ) 13.5                                          | Thickr<br>Poi                                                        | ness(inch)<br>sson Ratio      | ): 2.5<br>p: 0.35           |                              |                              |                      |                    |       |
| Superpave PG Binder Grading<br>High Temp (C)<br>-22 -28<br>64                  | Modulus<br>C Level I<br>Test Da<br>Dyna<br>Numt | Input<br>3 (Default Val<br>ita  <br>mic Modulus (E<br>per of Tempera | ue) OL<br>*,ksi) —<br>atures: | evel 2 (V                   | Vitczak M<br>Numbe           | r of freq                    | © Level              | 1 (Test [          | )ata) |
| 70<br>76                                                                       | Ter                                             | nperature (F)<br>14<br>40<br>70                                      | 25<br>2346.7<br>1843          | 10<br>2307.4<br>1687<br>507 | Frequen<br>5<br>2175<br>1498 | cy (Hz)<br>1<br>1810<br>1080 | 0.5<br>1682<br>916   | 0.1<br>1378<br>619 |       |
| Material Performance Properties Fracture Properties Rutting Properties         |                                                 | 70<br>100<br>130                                                     | 61                            | 597<br>118<br>50<br>Import  | 96<br>43                     | 280<br>64<br>32<br>Export    | 223<br>54<br>29<br>t | 40<br>23           |       |
|                                                                                | ок                                              |                                                                      | Cancel                        |                             |                              |                              |                      |                    |       |

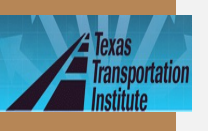

## **Fracture Properties: A &** n

#### Fracture model

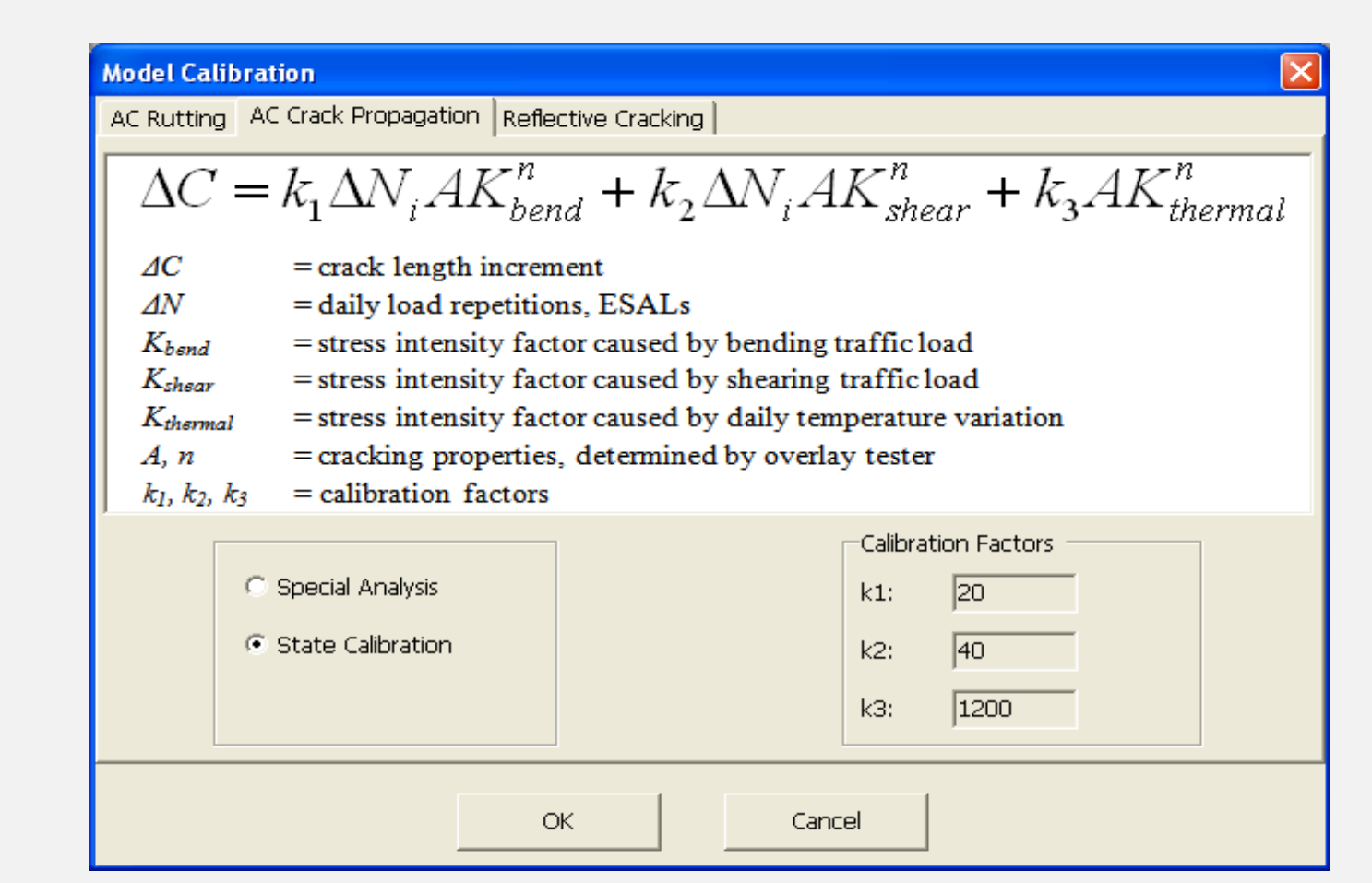

TXACOL Worksho

р

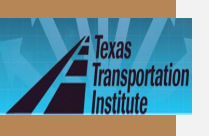

# Fracture Properties A & n (Continued)

· Test equipment: Overlay Tester

Step 1: Modulus Test

Step 2: Cracking test to obtain A, n

Three replicates required

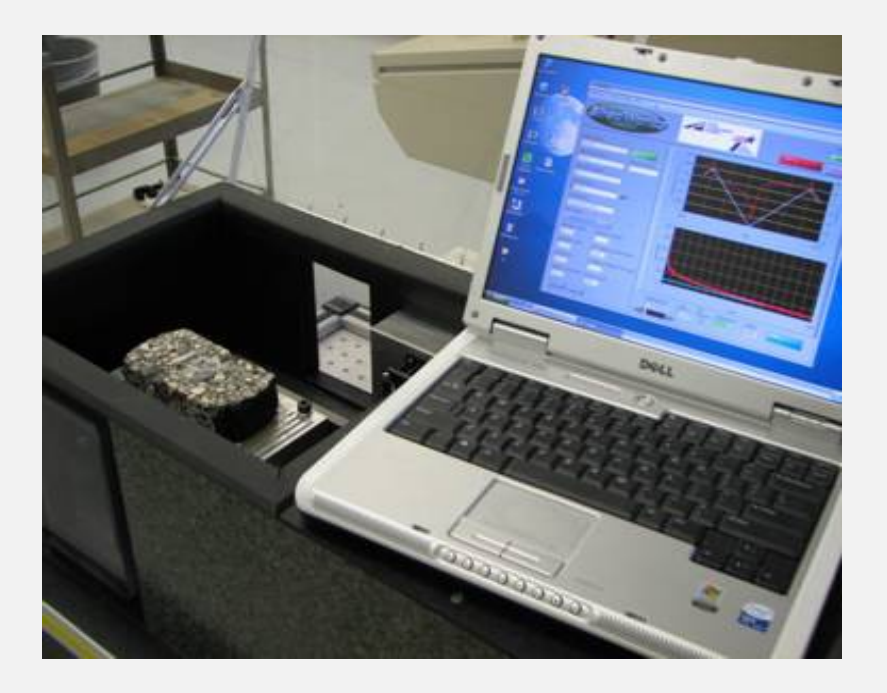

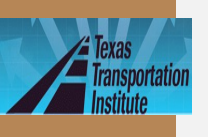

# Fracture Properties A & n (Continued)

#### Modulus test –preparing samples

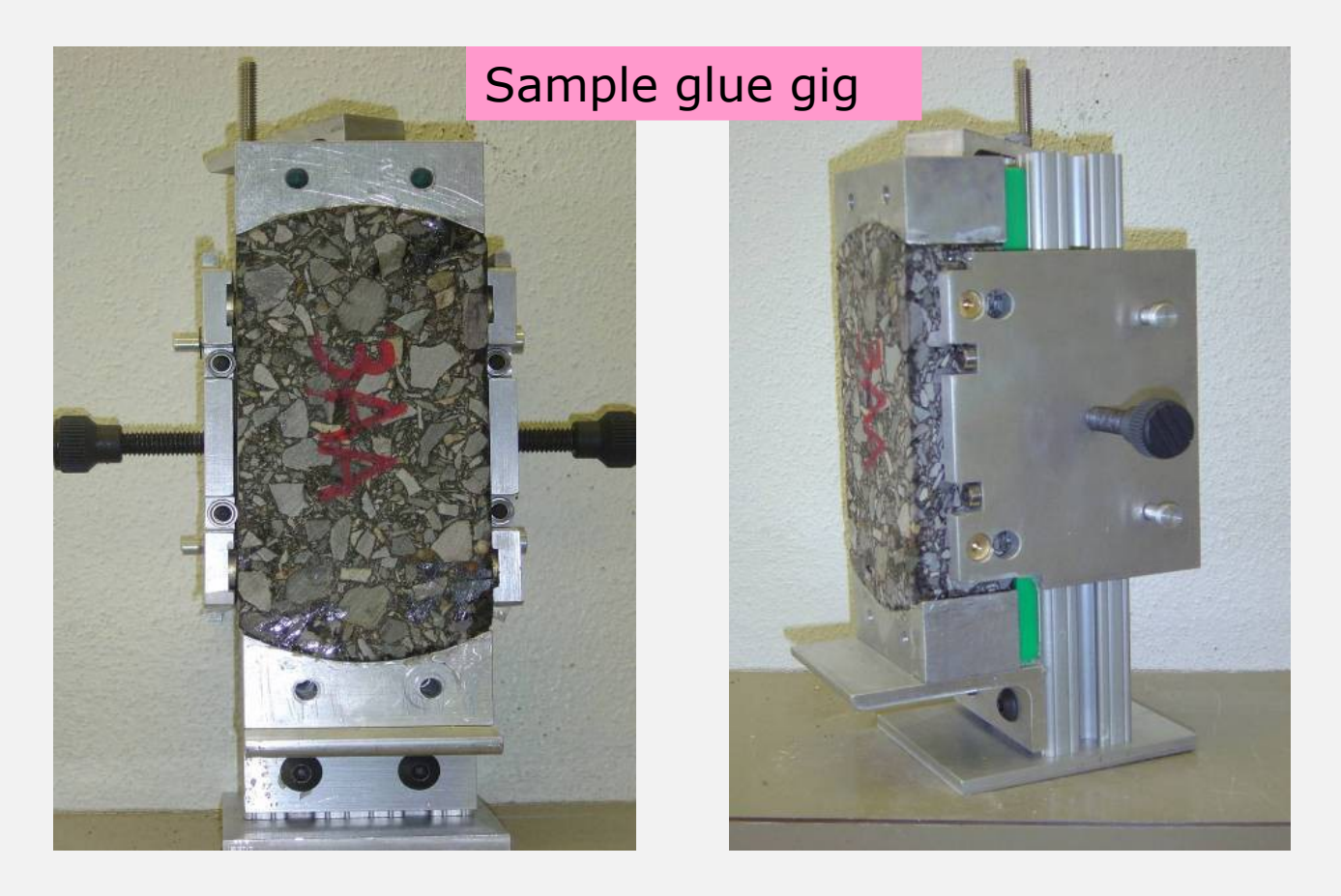

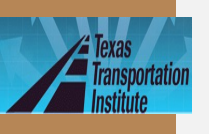

•

# Fracture Properties A & n (Continued)

Modulus test – installing new base plates

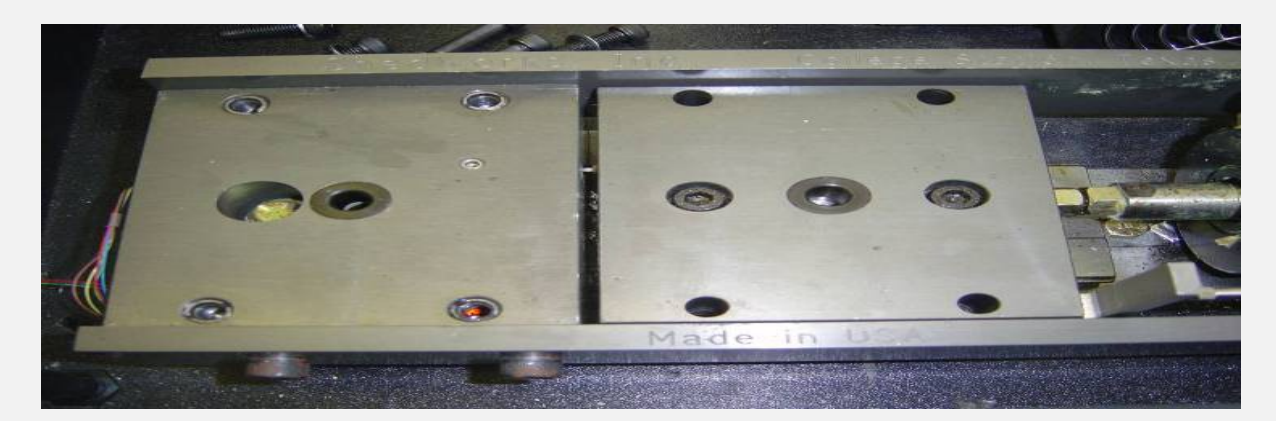

Regular OT Machine

TxACOL Worksho p

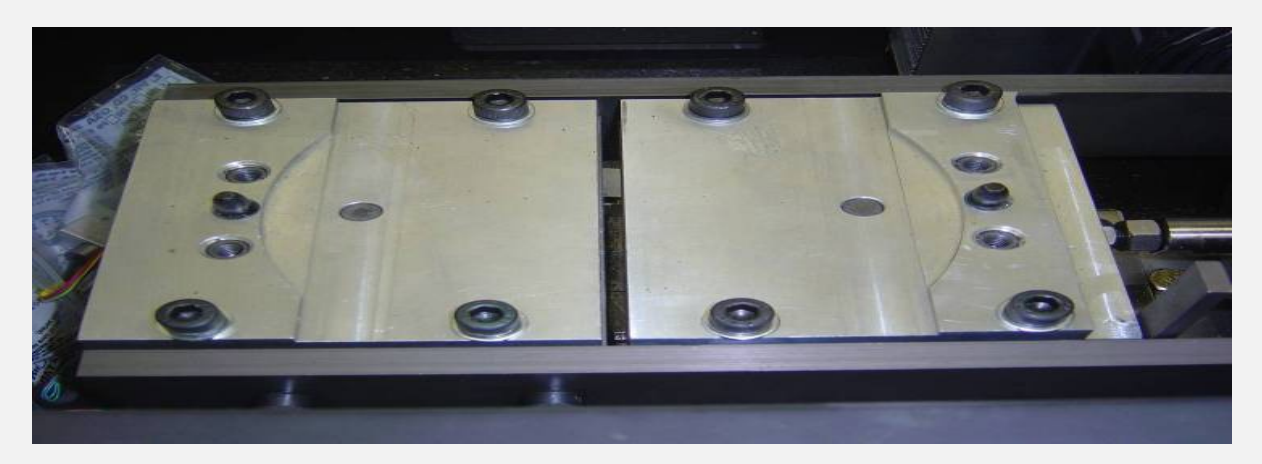

OT-E\* System

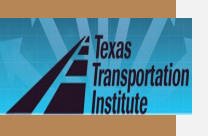

# Fracture Properties A & n (Continued)

#### Modulus test – mounting

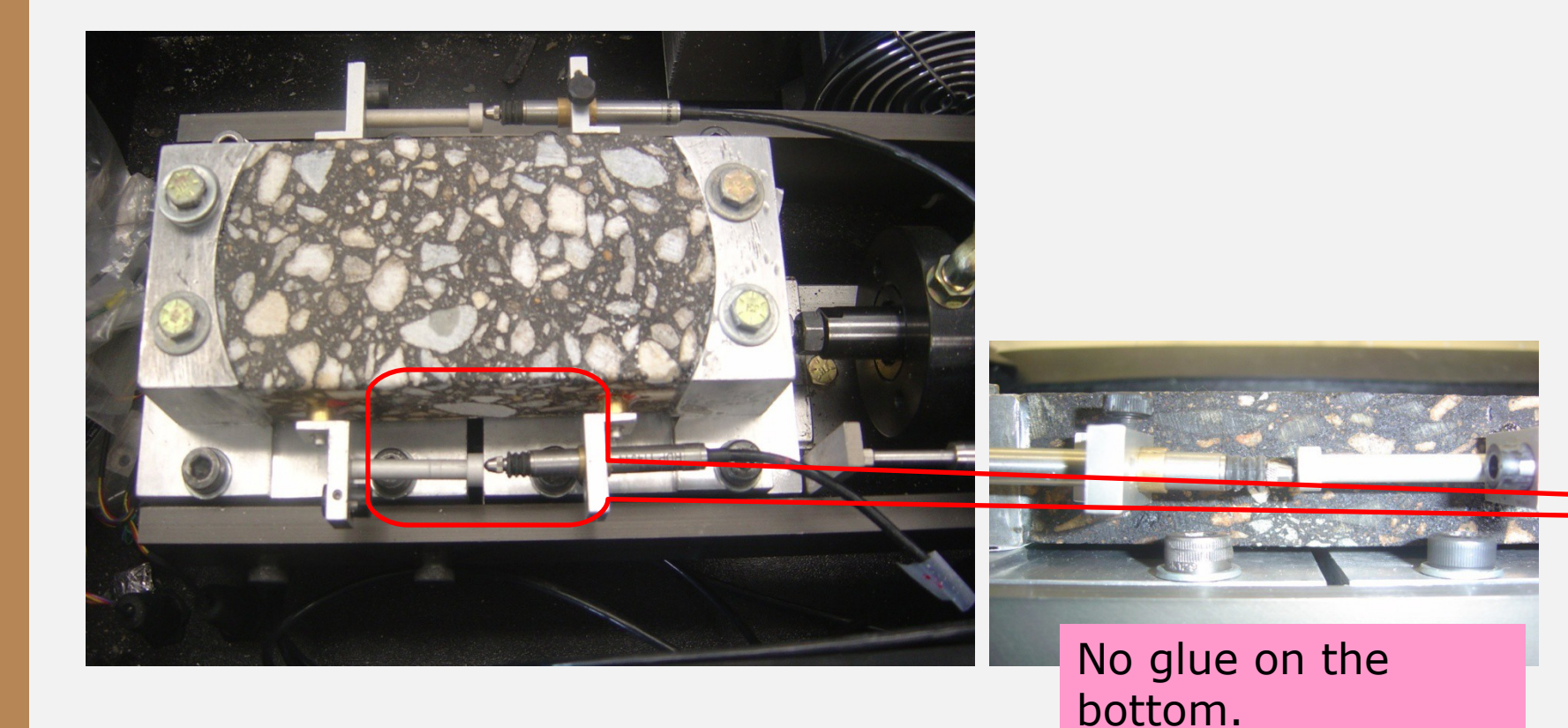

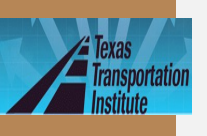

# **Fracture Properties A & n (Continued)**

Cracking test

Same as regular OT test except with a

smaller opening displacement: 0.017"

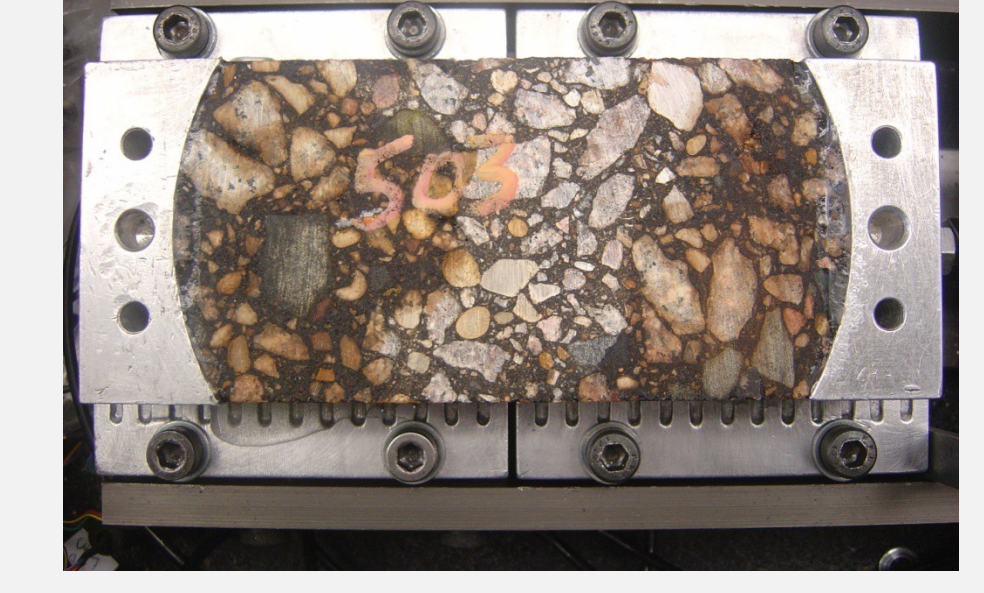

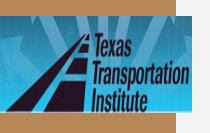

# Fracture Properties A & n (Continued)

· Excel macro to determine A & n

| Modulus Input                                                                                                    |        |
|----------------------------------------------------------------------------------------------------|--------|
|                                                                                                    |        |
| Sample Modulus (ksi) 300                                                                                                    | Input  |
| ······                                                                                                    |        |
| OK                                                                                                    |        |
|                                                                                                    |        |
| F0395.5A 300ksi.xls     [Compatibility Mode] - Microsoft Excel                                                                                                    |        |
| Home Insert Page Layout Formulas Data Review View Add-Ins                                                                                                    |        |
| Data Descharte Carlos Euri                                                                                                    |        |
| Table Tealer Uskum screen Index Screen Unkide Scher Unkide Message Bar Scherol Window All Panes- Unkide Ada Minow All Panes- Unkide Ada                                                                                                    |        |
|                                                                                                    |        |
| Cracking Cracking Cra |        |
| Property Property Modulus Analysis Load/Unload Displacement Temperature                                                                                                    |        |
| L A n (ksi) cycles Time (s) (inch) (F)                                                                                                    |        |
|                                                                                                    | Output |
| $dc$ $d(x_{1})n$                                                                                                    | Output |
| $= A(K)^n$                                                                                                    | •      |
|                                                                                                    |        |
|                                                                                                    |        |
| dC/dN and SIF                                                                                                    |        |
| 10                                                                                                    |        |
| 3 y = 2,3190E-09x <sup>4,13727€100</sup>                                                                                                    |        |
| 5                                                                                                    |        |
|                                                                                                    |        |
| a <sup>1</sup> 10 19 1000                                                                                                    |        |
| 9 9                                                                                                    |        |
|                                                                                                    |        |
| 2 0.1 - SIF (MPa*mm^0.5)                                                                                                    |        |
|                                                                                                    |        |

TxACOL Worksho p

25

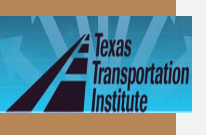

# Fracture Properties: A & n

Input interface in the program

| 🔓 Fra | acture Property       | Data      |        |
|-------|-----------------------|-----------|--------|
| Ni    | umber of Temperatures | 1 .       |        |
|       | Temperature (F)       | А         | n      |
|       | 77                    | 2.0865e-8 | 4.3475 |
|       |                       |           |        |
|       |                       |           |        |
|       |                       |           |        |
|       |                       |           |        |
|       |                       |           |        |
|       |                       |           |        |
|       |                       |           |        |
|       |                       |           |        |
| ,     |                       |           |        |
|       |                       |           |        |
|       | OK                    |           | Cancel |
|       |                       |           |        |

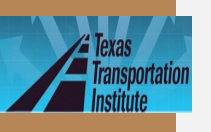

## Rutting Properties $\alpha$ & $\mu$

#### · Rutting model

#### **Model Calibration**

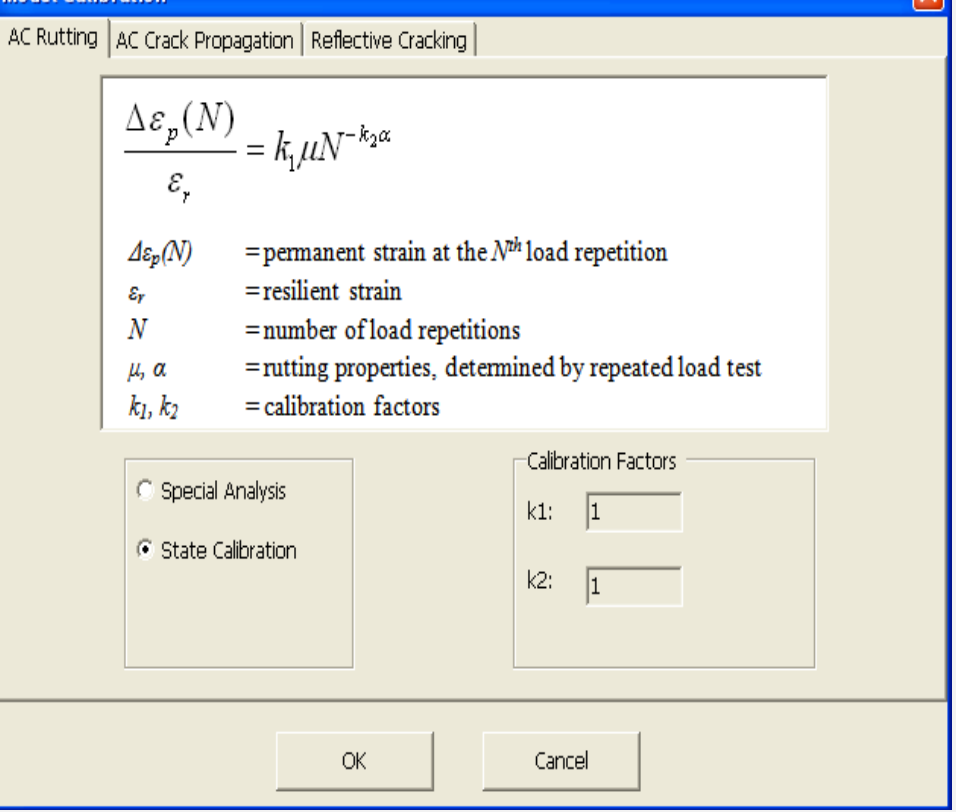

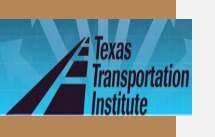

# Rutting property $\alpha$ & $\mu$ (Continued)

- Test equipment: same as |E\*| test
- Testocoaditions 0.1s loading+0.9s rest 2 replicates required

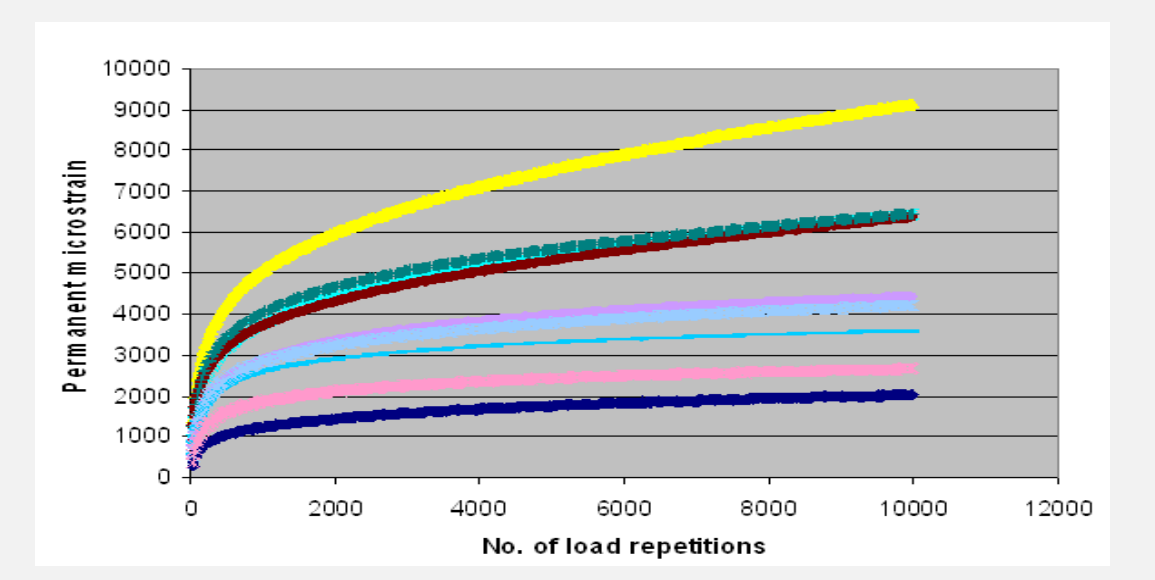

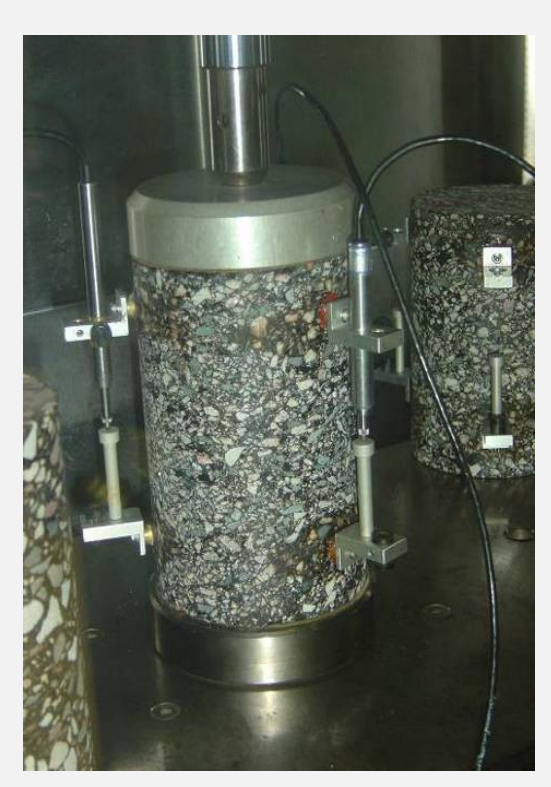

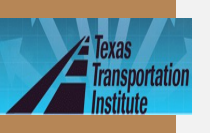

# Rutting Properties: $\alpha$ & $\mu$ (Continued)

 $\cdot \ \alpha$  &  $\mu$  determination method

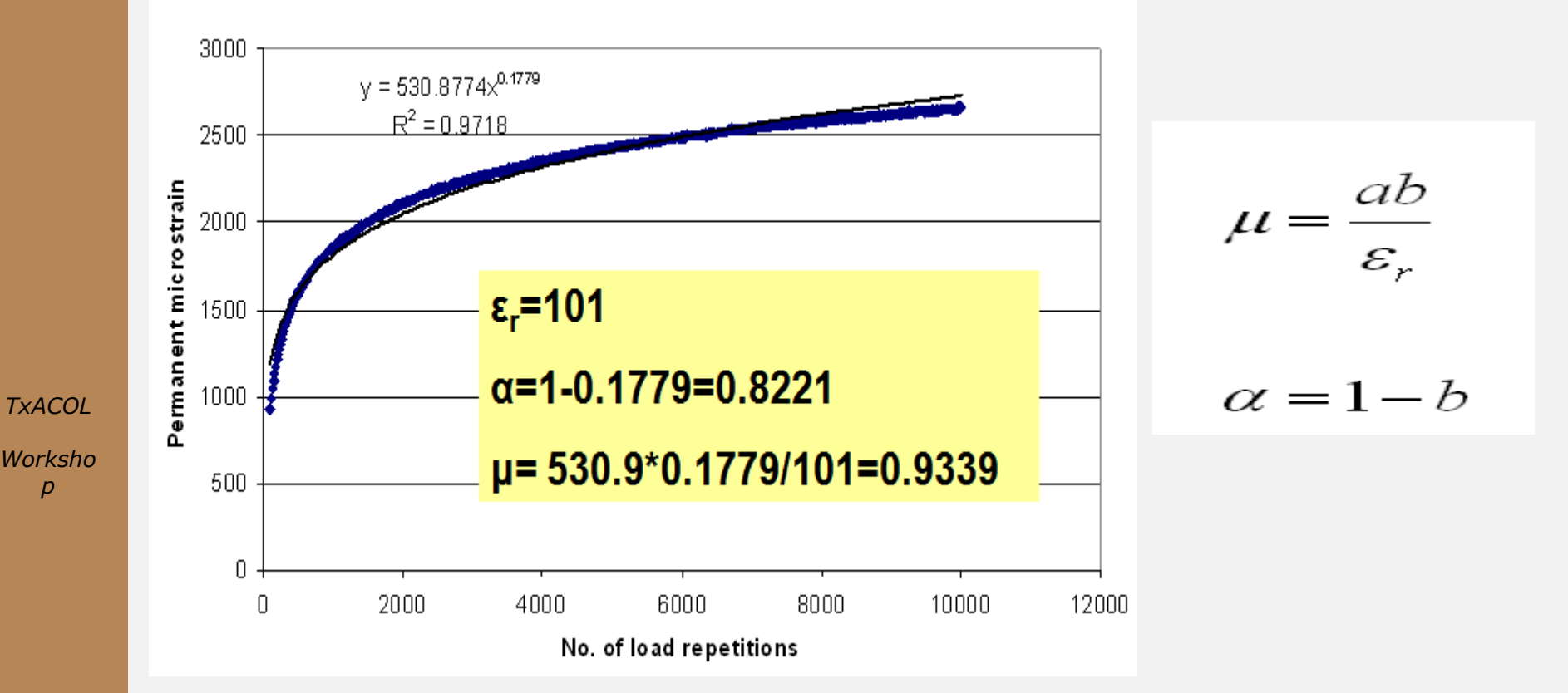
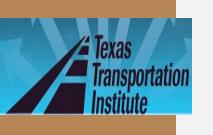

lide73

# Rutting Properties: $\alpha$ & $\mu$ (Continued)

Input interface in the program

|            | 📲 Rutting Property Data 🛛 🔛 |            |        |        |    |  |  |  |
|------------|-----------------------------|------------|--------|--------|----|--|--|--|
|            | Number of Te                | mperatures | 1      | •<br>• |    |  |  |  |
|            | Temperature (F)             |            | alpha  |        | mu |  |  |  |
| $\searrow$ | 10                          | 4          | 0.7609 | 0.7265 |    |  |  |  |
|            |                             |            |        |        |    |  |  |  |
|            |                             |            |        |        |    |  |  |  |
|            |                             |            |        |        |    |  |  |  |
|            |                             |            |        |        |    |  |  |  |
|            |                             |            |        |        |    |  |  |  |
|            |                             |            |        |        |    |  |  |  |
|            |                             |            |        |        |    |  |  |  |
|            |                             |            |        |        |    |  |  |  |
|            |                             |            |        |        |    |  |  |  |
|            | 1                           |            |        |        |    |  |  |  |
|            |                             |            |        |        |    |  |  |  |
|            |                             | ОК         |        | Cancel |    |  |  |  |
|            | _                           |            |        |        |    |  |  |  |

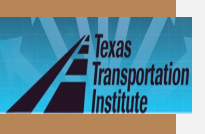

lide74

# Lab Test Summary

Dynamic modulus |*E*\*| test 3 replicates

Rutting properties ( $\alpha \& \mu$ ) test 2 replicates

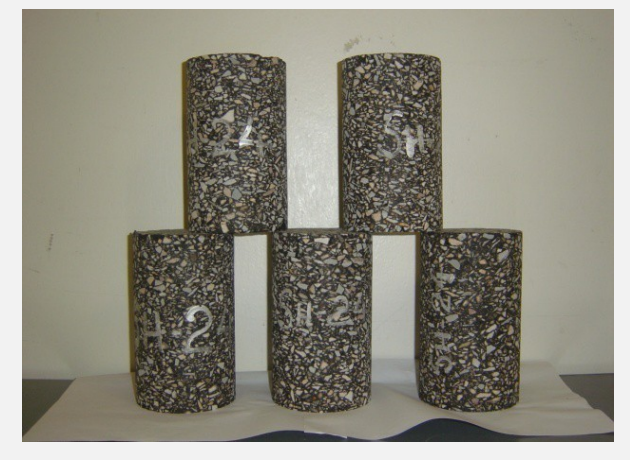

TxACOL Worksho p ٠

Cracking properties (A & n) test 3 replicates

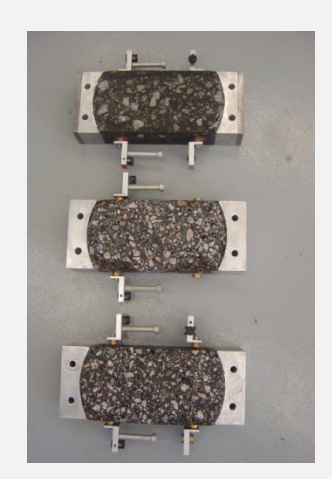

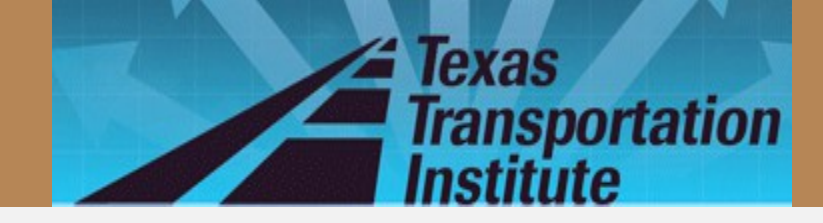

### **Questions?**

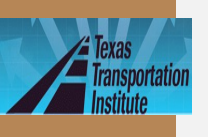

lide76

# **Assistance needed?**

### · Contact TTI research team:

- by email
  - Sheng Hu: S-hu@ttimail.tamu.edu
  - · Fujie Zhou: F-zhou@ttimail.tamu.edu
  - · Tom Scullion: T-scullion@tamu.edu
- by phone
  - · Sheng Hu: 979-845-9767
  - · Fujie Zhou: 979-458-3965
  - · Tom Scullion: 979-845-9913

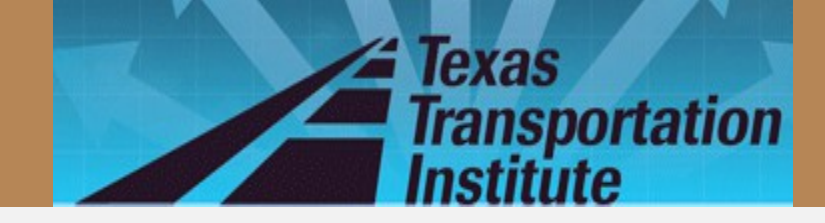

## Thank you!

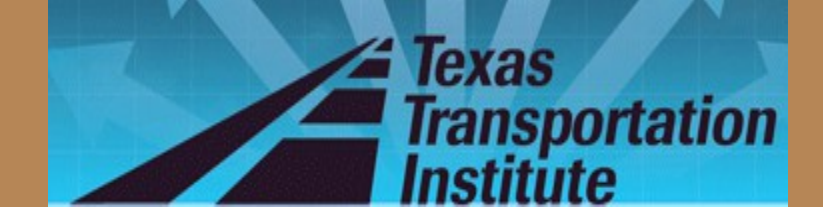

### APPENDIX

### Handouts for Austin Workshop

Texas Transportation Institute

#### Example 1

- Overlay Type: AC over JPCP
- Design or Analysis Life: 15 years
- · District: Austin; County: Travis
- Analysis Parameters & Criteria:
  - Reflective Cracking Rate Limit: 50%
  - AC Rutting: 0.5 inch
- Traffic:
  - ADT-Beginning: 20000; ADT-End: 35000; ESALs: 5.0 million; Speed: 60 mph
- Weather Station: Austin/City, Tx
- Layer thickness
  - AC overlay: 2.5 inches
  - Existing JPCP: 9 inches
  - Base: 4 inches
- AC overlay property
  - Mix type: Type D; Binder type: PG 76-22
  - Modulus Input Level: Level 3-default values
  - Fracture properties and Rutting properties: default values
- Existing JPCP property
  - Modulus: 4000 ksi, cracking space: 15 ft, LTE: 70%
- Base
  - Type: Granular base, Modulus: 50 ksi
- Subgrade
  - Modulus: By default

### Analysis Result:

#### 2.5 inches Type D

After 52 months, Reflective Cracking Rate reaches 50%.

Rut depth reaches 0.084 inches after 15 years (180 months).

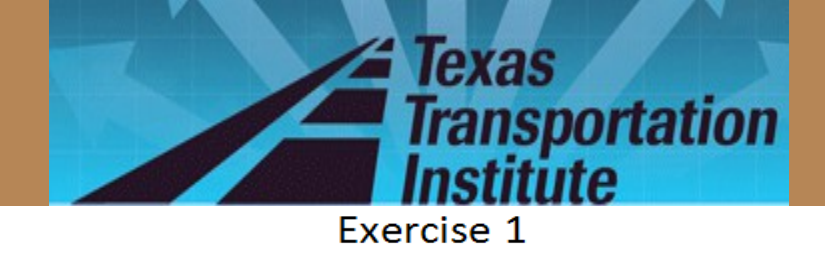

- Overlay Type: AC over JPCP
- Design or Analysis Life: 15 years
- District: Austin; County: Travis
- Analysis Parameters & Criteria:
  - Reflective Cracking Rate Limit: 50%
  - AC Rutting: 0.5 inch
- Traffic:
  - ADT-Beginning: 20000; ADT-End: 35000; ESALs: 5.0 million; Speed: 60 mph
- Weather Station: Austin/City, Tx
- Layer thickness
  - AC overlay 1: 1.5 inches
  - AC overlay 2:1 inches
  - Existing JPCP: 9 inches
  - Base: 4 inches
- AC overlay 1 property
  - Mix type: Type D; Binder type: PG 76-22
  - Modulus Input Level: Level 3-default values
  - Fracture properties and Rutting properties: default values
- AC overlay 2 property
  - Mix type: CAM; Binder type: PG 76-22
  - Modulus Input Level: Level 3-default values
  - Fracture properties and Rutting properties: default values
- Existing JPCP property
  - Modulus: 4000 ksi, cracking space: 15 ft, LTE: 70%
- Base
  - Type: Granular base, Modulus: 50 ksi
- Subgrade
  - Modulus: By default

#### Analysis Result: (Please fill in the blanks):

#### 1.5 inches Type D +1 inch CAM

| Aftermonths, Reflective Cracking Rate reaches 50%. |                                     |  |  |  |  |  |  |
|----------------------------------------------------|-------------------------------------|--|--|--|--|--|--|
| Rut depth reaches                                  | inches after 15 years (180 months). |  |  |  |  |  |  |

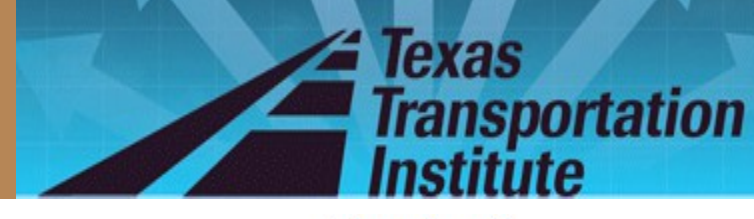

Exercise 2

- Use "Save as" function
- Change the previous exercise back to one lift overlay
- Select overlay mix: SMA-D with a PG76-22 binder
- Keep all the other inputs the same as Example 1

### Analysis Result: (Please fill in the blanks):

#### 2.5 inches SMA

| After months, Reflective Cracking Rate reaches 50%. |                                     |  |  |  |  |
|-----------------------------------------------------|-------------------------------------|--|--|--|--|
| Rut depth reaches                                   | inches after 15 years (180 months). |  |  |  |  |

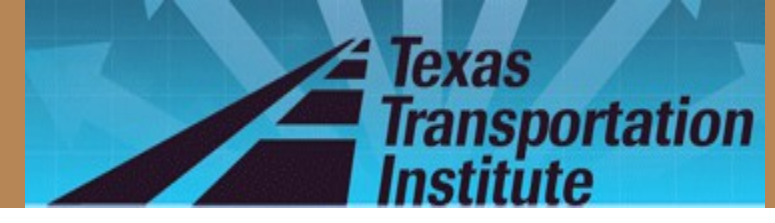

#### Example 2: US82 Overlay Thickness Design

- Overlay Type: AC over JPCP
- Design Life: 10 years
- · District: Wichita Falls; County: Cooke
- Analysis Parameters & Criteria:
  - Reflective Cracking Rate Limit: 50%
  - AC Rutting: 0.5 inch
- Traffic
  - ADT-Beginning: 19350; ADT-End: 28800; ESALs: 4.5 million; Speed: 60 mph
- Weather Station: Wichita Falls, TX
- Layer thickness
  - AC overlay: Using trial thickness
  - Existing JPCP: 8 inches
  - Base: 4 inches
- AC overlay property
  - Mix type: Type D; Binder type: PG 76-22
  - Modulus Input Level: Level 3-default values
  - Fracture properties and Rutting properties: default values
- Existing JPCP property
  - Modulus: 4000 ksi, joint space: 15 ft, LTE: 70%
- Base
  - Type: Granular base, Modulus: 30 ksi
- Subgrade
  - Modulus: By default

#### The recommended overlay thickness=?

#### Answer :

### 4 inches

- Trial 1: 2 inches, 15 months
- Trial 2: 4 inches, 162 months
- Trial 3: 3.5 inches, 100 months

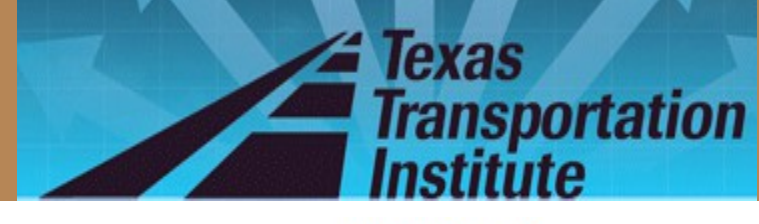

Exercise 3

- Change the existing JPCP's LTE to 50%
- Keep the other inputs the same as Example 2
- The recommended overlay thickness=?

Answer (Please fill in the blanks):

inches

- Trial 1: 4 inches, months
- Trial 2: 5 inches, months
- Trial 3: 4.5 inches, months